### EMPLOYEE PERSPECTIVE

# BANNER 9SSB: LEAVE REPORTING

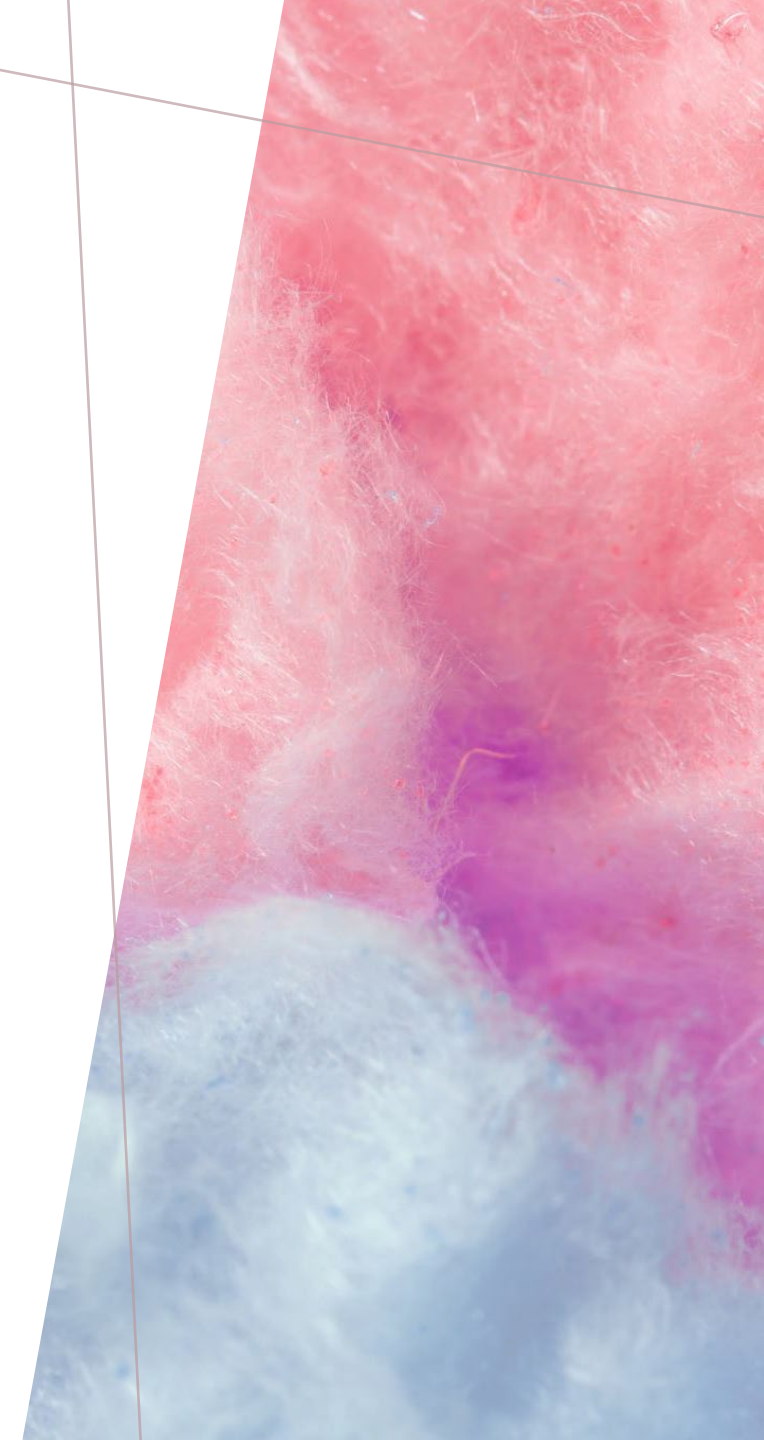

# LOG INTO YOUR PORTAL (SSB9)

When you first log in, you will be taken to the new *Employee Dashboard!* 

| 👪 🞯 ellucian                            |                  |                                 |        |                    |          | 🗱 🧕 Jacksor                              | n, Rose S. |
|-----------------------------------------|------------------|---------------------------------|--------|--------------------|----------|------------------------------------------|------------|
| Employee Dashboard<br>Employee Dashboar | ď                |                                 |        |                    |          |                                          |            |
|                                         | Jackson, Rose S. | Leave Balances as of 09/30/2021 |        |                    |          |                                          |            |
|                                         | My Profile       | Sick in hours                   | 777.66 | Vacation in hours  | 357.50   | Compensatory Time in hours               | 0.00       |
|                                         |                  | Floating Holiday in hours       | 8.00   | Jury Duty in hours | 0.00     | Bereavement in hours                     | 0.00       |
|                                         |                  |                                 |        |                    |          | Full Leave Balance Infor                 | mation     |
| Pay Information                         |                  |                                 |        |                    | *        | My Activities                            |            |
| Latest Pay Stub: 06/30/2021             | All Pay Stubs    | Direct Deposit Information      |        | Deductions History |          | Enter Leave Report                       |            |
| Earnings                                |                  |                                 |        |                    | •        |                                          |            |
|                                         |                  |                                 |        |                    |          | Approve Time                             |            |
| Benefits                                |                  |                                 |        |                    | <b>^</b> | Approve Leave Report                     |            |
| Taxes                                   |                  |                                 |        |                    | •        | Electronic Personnel Action Forms (EPAF) |            |
| loh Summany                             |                  |                                 |        |                    |          | Faculty Load and Compensation            |            |
| Job Summary                             |                  |                                 |        |                    |          | Labor Redistribution                     |            |
| Employee Summary                        |                  |                                 |        |                    | *        | Fay Stub Aummistrator                    |            |
|                                         |                  |                                 |        |                    |          |                                          |            |

🔢 🕜 ellucian

#### Employee Dashboard

# Employee Dashboard

|                             | Jackson, Rose S. | Leave Balances as of 09/30/2021 |        |                                |          |                                          |
|-----------------------------|------------------|---------------------------------|--------|--------------------------------|----------|------------------------------------------|
|                             | My Profile       | Sick in hours                   | 777.66 | Vacation in hours              | 357.50   | Compensatory Time in hours 0.00          |
|                             |                  | Floating Holiday in hours       | 8.00   | Jury Duty in hours             | 0.00     | Bereavement in hours 0.00                |
|                             |                  |                                 |        | Full Leave Balance Information |          |                                          |
| Pay Information             |                  |                                 |        |                                | *        | My Activities                            |
| Latest Pay Stub: 06/30/2021 | All Pay Stubs    | Direct Deposit Information      |        | Deductions History             |          | Enter Leave Report                       |
| Earnings                    |                  |                                 |        |                                | •        |                                          |
| Popofito                    |                  |                                 |        |                                |          | Approve Time                             |
| Benefits                    |                  |                                 |        |                                | <b>^</b> | Approve Leave Report                     |
| Taxes                       |                  |                                 |        |                                | ^        | Electronic Personnel Action Forms (EPAF) |
|                             |                  |                                 |        |                                |          | Faculty Load and Compensation            |
| Job Summary                 |                  |                                 |        |                                | ^        | Labor Redistribution                     |
| Employee Summary            |                  |                                 |        |                                | •        | Pay Stub Administrator                   |
|                             |                  |                                 |        |                                |          |                                          |

🗱 🧕 Jackson, Rose S.

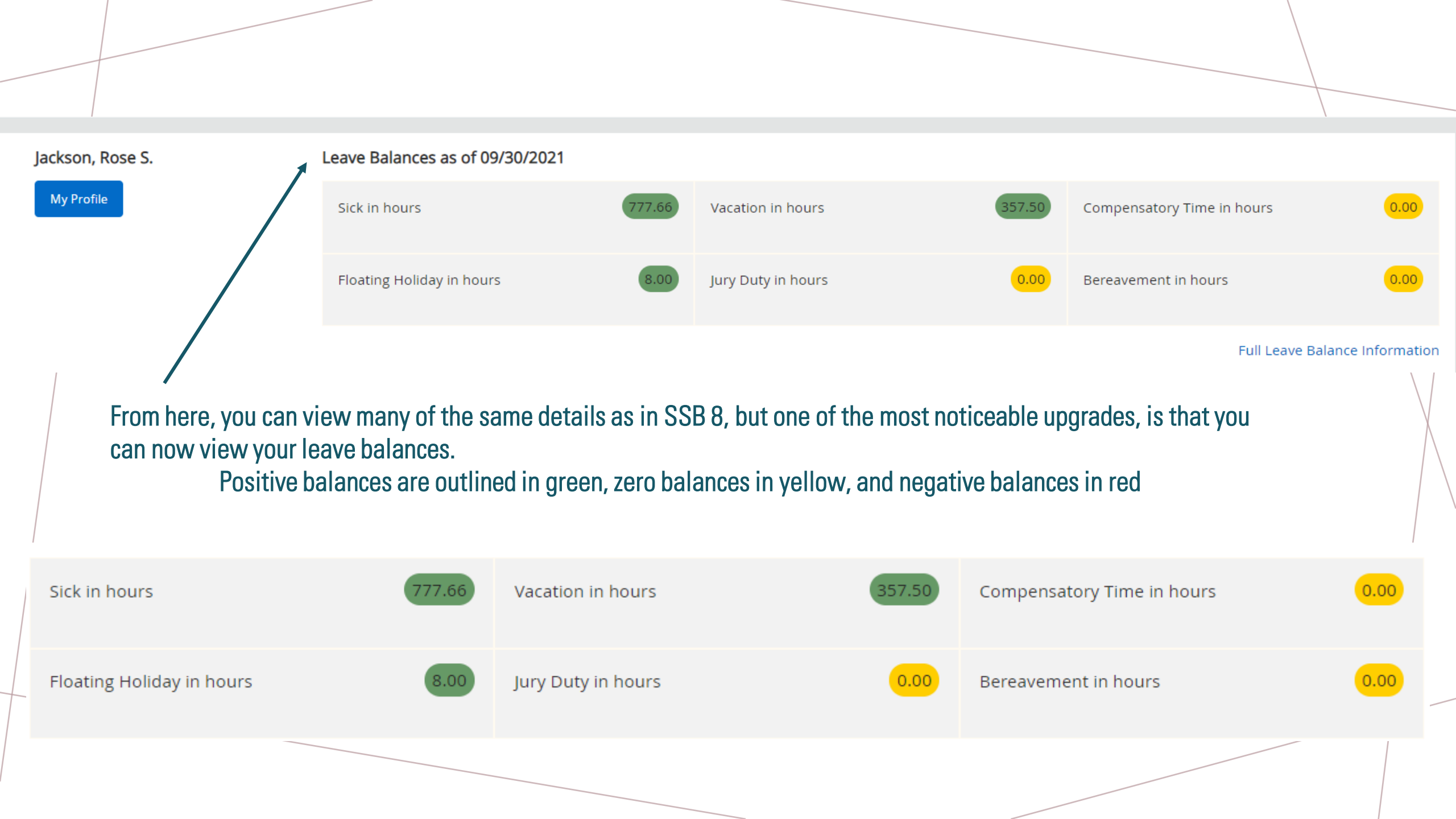

🔢 🕜 ellucian

#### Employee Dashboard

# Employee Dashboard

|                             | Jackson, Rose S. | Leave Balances as of 09/30/2021 |                    |            |                                                     |             |
|-----------------------------|------------------|---------------------------------|--------------------|------------|-----------------------------------------------------|-------------|
|                             | My Profile       | Sick in hours 777.              | Vacation in hours  | 357.50     | Compensatory Time in hours                          | 0.00        |
|                             |                  | Floating Holiday in hours 8.    | Jury Duty in hours | 0.00       | Bereavement in hours                                | 0.00        |
|                             |                  |                                 |                    |            | Full Leave Balance                                  | Information |
| Pay Information             |                  |                                 |                    | •          | <ul> <li>My Activities</li> </ul>                   |             |
| Latest Pay Stub: 06/30/2021 | All Pay Stubs    | Direct Deposit Information      | Deductions History |            | Enter Leave Report                                  |             |
| Earnings                    |                  |                                 |                    | · · ·      |                                                     |             |
|                             |                  |                                 |                    | A          | pprove Time                                         |             |
| Benefits                    |                  |                                 |                    | <b>^</b> A | pprove Leave Report                                 |             |
| Taxes                       |                  |                                 |                    | ▲          | lectronic Personnel Action Forms (EPAF)             |             |
| Job Summary                 |                  |                                 |                    | ▲ L        | acuity Load and Compensation<br>abor Redistribution |             |
| Employee Summary            |                  |                                 |                    | ▲          | ay Stub Administrator                               |             |
|                             |                  |                                 |                    |            |                                                     |             |

🗱 🧕 Jackson, Rose S.

# On the right-hand side of your screen, under *My Activities,* select *Enter Leave Report* to open your leave report for the month

### My Activities

Enter Leave Report

Approve Time

Approve Leave Report

Electronic Personnel Action Forms (EPAF)

Faculty Load and Compensation

Labor Redistribution

Pay Stub Administrator

#### Employee Dashboard • Leave Report

#### Leave Report

| Approvals Leave R | Approvals Leave Report |         |           |          |        |          |  |  |  |
|-------------------|------------------------|---------|-----------|----------|--------|----------|--|--|--|
| Sep 🖌 2021 🗸      |                        |         |           |          |        |          |  |  |  |
| SUNDAY            | MONDAY                 | TUESDAY | WEDNESDAY | THURSDAY | FRIDAY | SATURDAY |  |  |  |
| 29                | 30                     | 31      | 1         | 2        | 3      | 4        |  |  |  |
| 5                 | 6                      | 7       | 8         | 9        | 10     | 11       |  |  |  |
| 12                | 13                     | 14      | 15        | 16       | 17     | 18       |  |  |  |
| 19                | 20                     | 21      | 22        | 23       | 24     | 25       |  |  |  |
| 26                | 27                     | 28      | 29        | 30       | 1      | 2        |  |  |  |
|                   |                        |         |           |          |        |          |  |  |  |

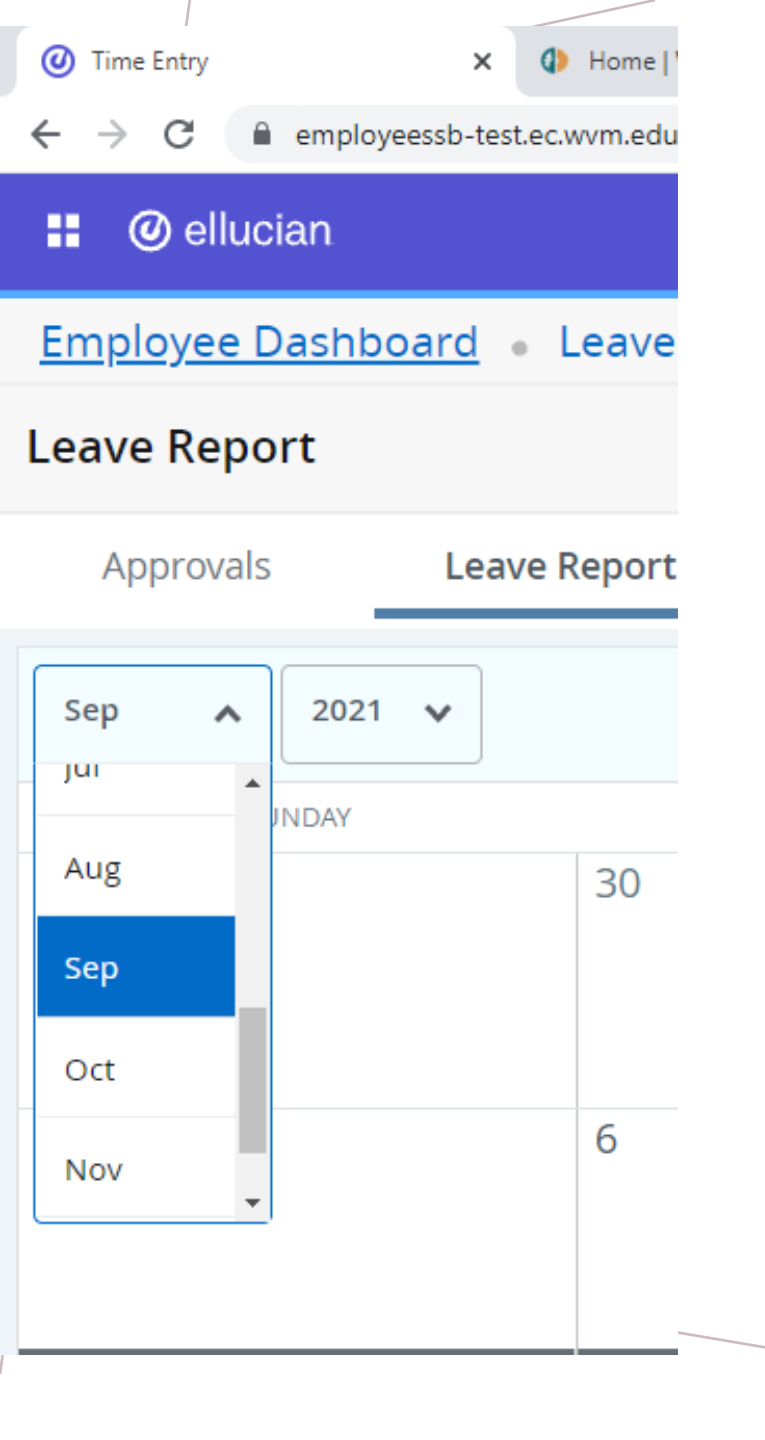

Make sure that the month showing is the month you want to enter hours against. If not, then you will need to click on the drop-down arrow and select the correct month. Employee Dashboard • Leave Report

#### Leave Report

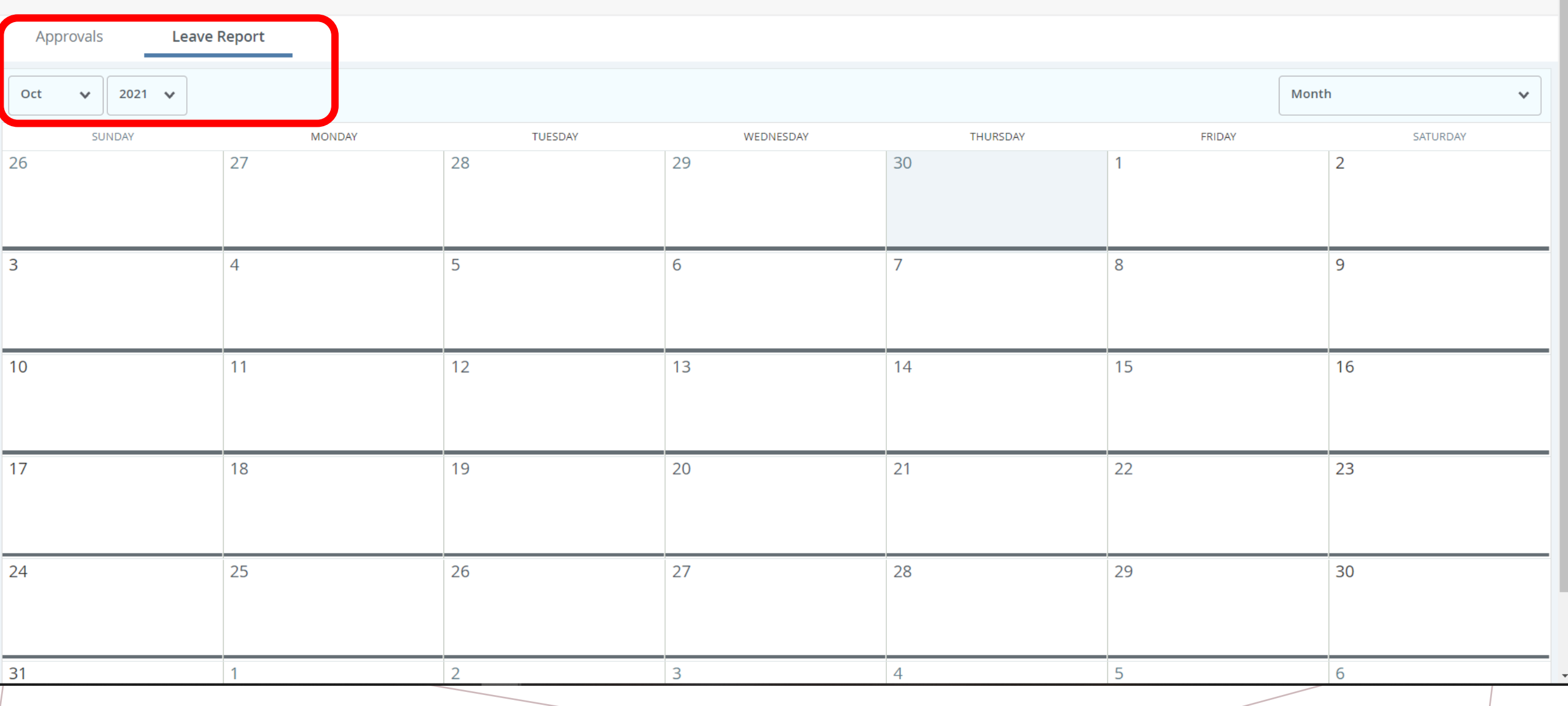

# Click on the date that you want to enter hours for; it will highlight dark blue and the *Start Leave Report* button will appear

| Sep 🗸 2021 🗸 |        |         |           |          | Mon    | :h 🗸     |
|--------------|--------|---------|-----------|----------|--------|----------|
| SUNDAY       | MONDAY | TUESDAY | WEDNESDAY | THURSDAY | FRIDAY | SATURDAY |
| 29           | 30     | 31      | 1         | 2        | 3      | 4        |
| 5            | 6      | 7       | 8         | 9        | 10     | 11       |
| 12           | 13     | 14      | 15        | 16       | 17     | 18       |
| 19           | 20     | 21      | 22        | 23       | 24     | 25       |
| 26           | 27     | 28      | 29        | 30       | 1      | 2        |

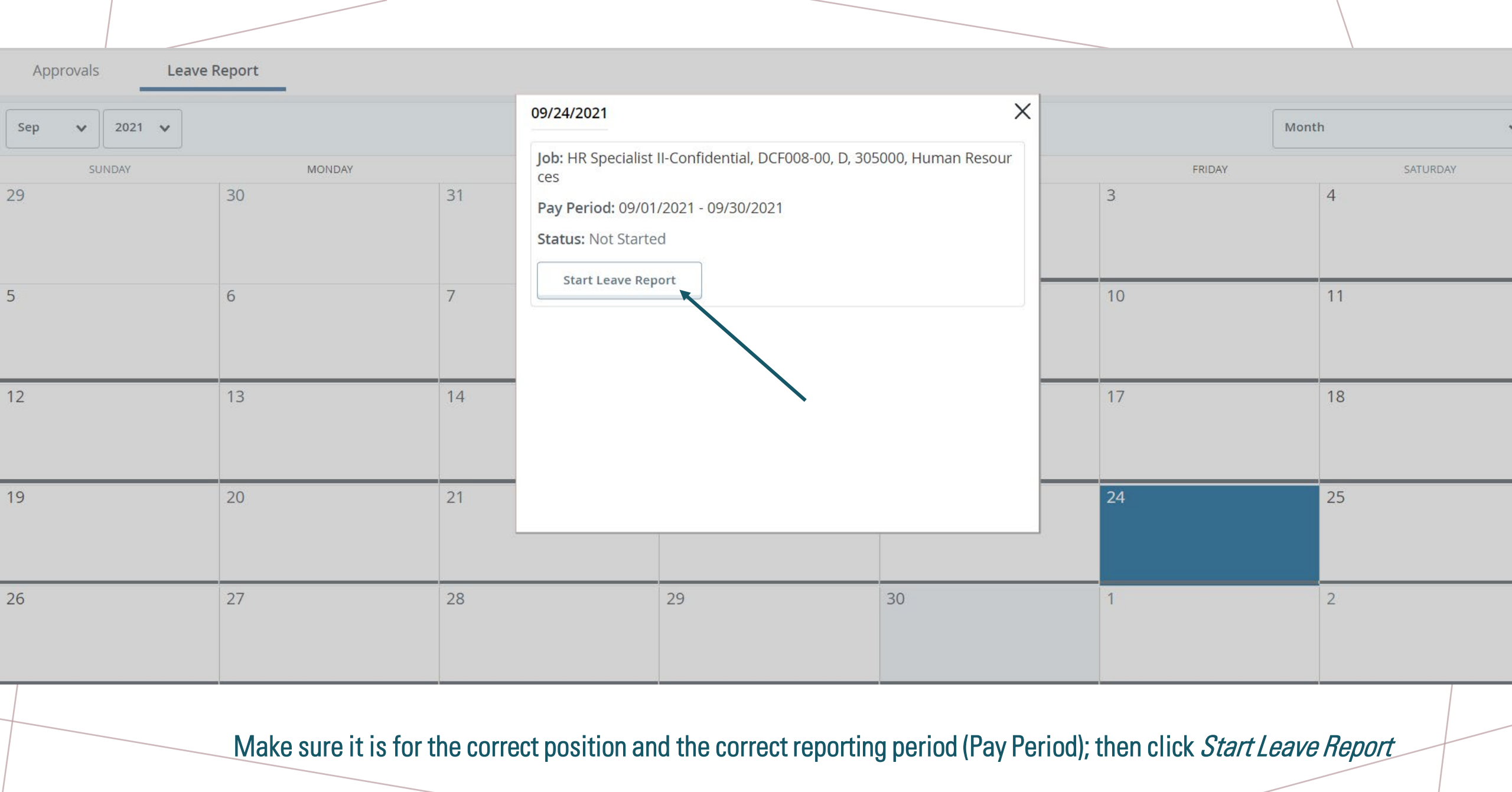

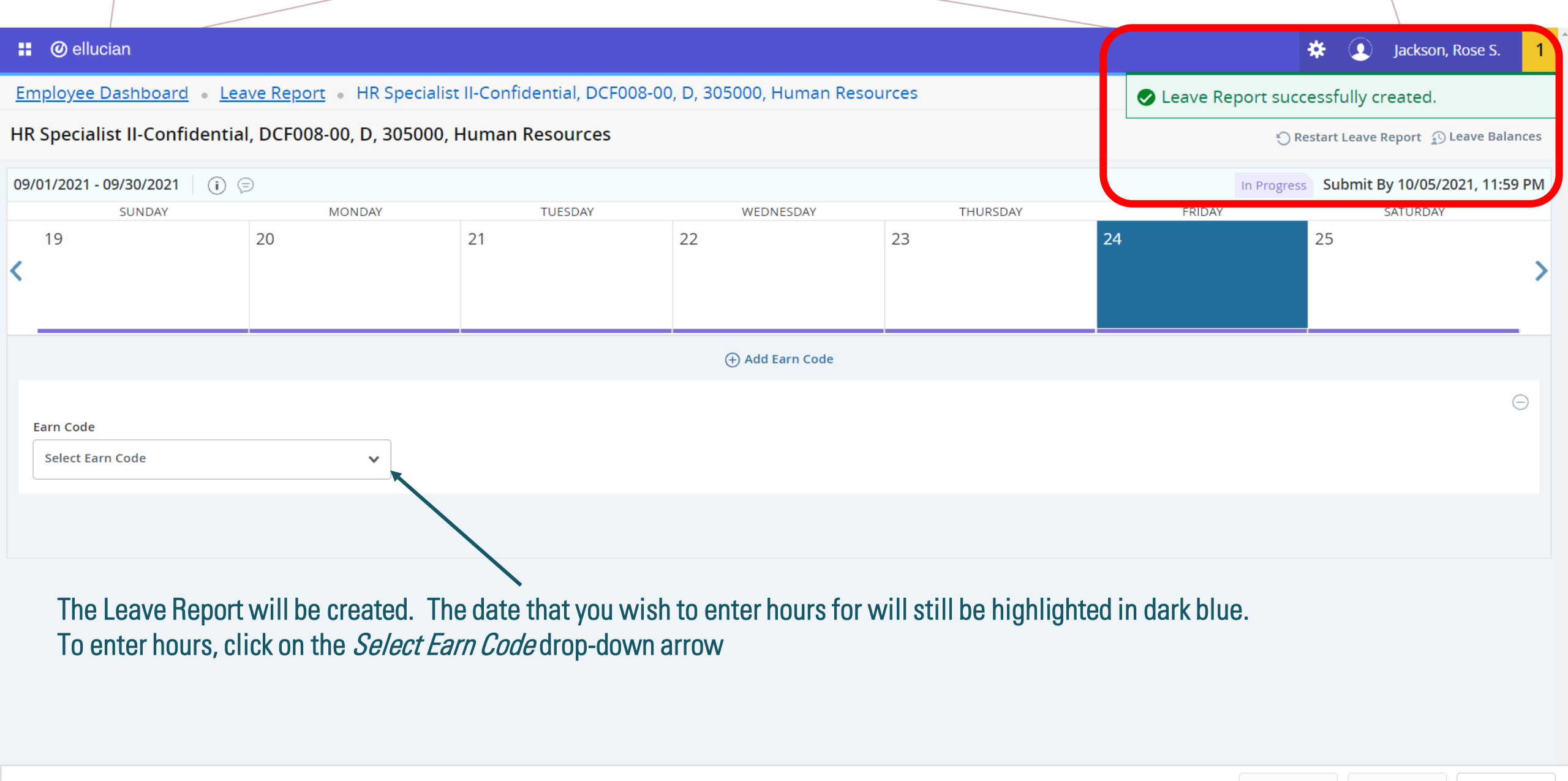

Exit Page

| 09 | /01/2021 - 09/30/2021   👔 🤅                          | Ð      |                    |                       |                       |       | In Progress | Submi |
|----|------------------------------------------------------|--------|--------------------|-----------------------|-----------------------|-------|-------------|-------|
|    | SUNDAY                                               | MONDAY | TUESDAY            | WEDNE                 | SDAY THU              | RSDAY | FRIDAY      |       |
| <  | 19                                                   | 20     | 21                 | 22                    | 23                    | 24    | 2           | 25    |
|    |                                                      |        |                    | 🕀 Add Ea              | arn Code              |       |             |       |
|    | Earn Code<br>Select Earn Code<br>Vacation Hours Used | ^      | Select the leave t | ype that you used fro | om the drop-down list |       |             |       |
|    | FT Classified Sick Leave Used                        |        |                    |                       |                       |       |             |       |
|    | Floating Holiday Used                                |        |                    |                       |                       |       |             |       |
|    | Comp Time Used                                       |        |                    |                       |                       |       |             |       |
|    |                                                      |        |                    |                       |                       |       |             |       |

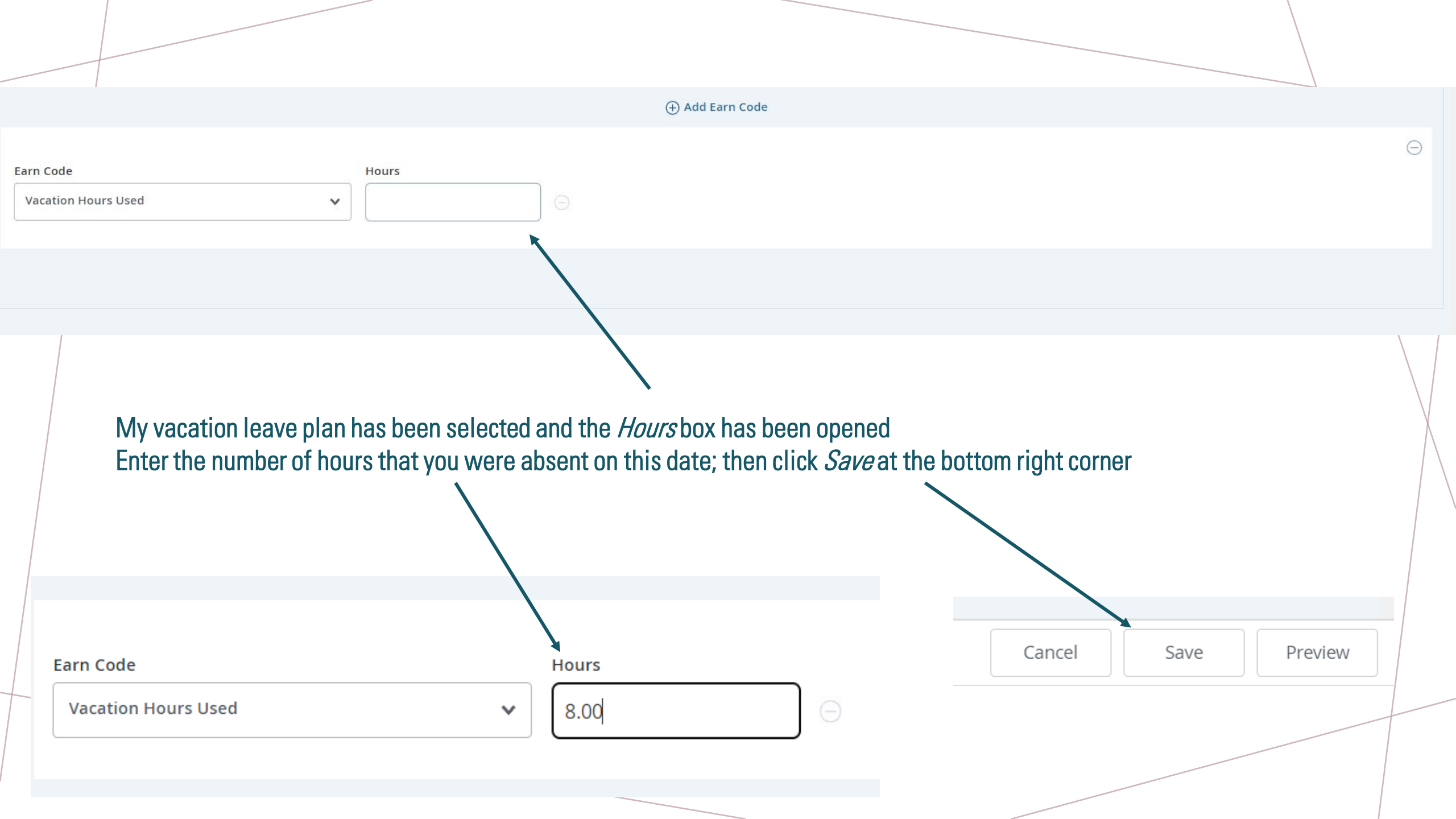

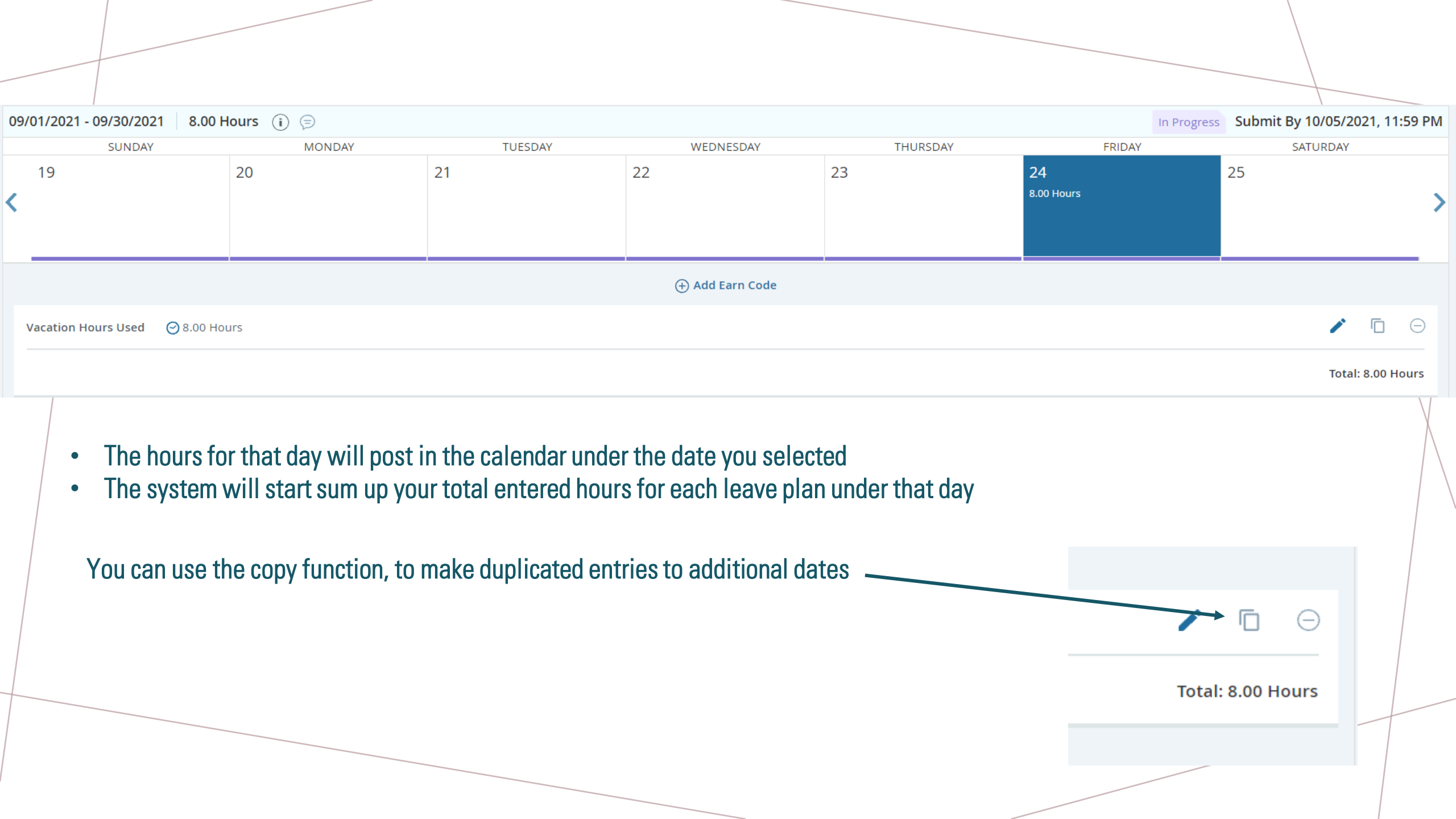

#### Copy Leave Report Entry

Vacation Hours Used : 8.00 Hours (09/24/2021, FRIDAY)

Select Options

Copy to the end of pay period

Include Saturdays

Include Sundays

| Pay Period | Pay Period: 09/01/2021 - 09/30/2021 ? |     |     |     |                  |     |  |  |  |  |
|------------|---------------------------------------|-----|-----|-----|------------------|-----|--|--|--|--|
| SUN        | MON                                   | TUE | WED | THU | FRI              | SAT |  |  |  |  |
| 29         | 30                                    | 31  | 1   | 2   | 3                | 4   |  |  |  |  |
| 5          | б                                     | 7   | 8   | 9   | 10               | 11  |  |  |  |  |
| 12         | 13                                    | 14  | 15  | 16  | 17               | 18  |  |  |  |  |
| 19         | 20                                    | 21  | 22  | 23  | 24<br>8.00 Hours | 25  |  |  |  |  |
| 26         | 27                                    | 28  | 29  | 30  | 1                | 2   |  |  |  |  |

| Cancel | Save |
|--------|------|
|--------|------|

Select the additional days in the leave report that you want 8.00 hours entered on OR

If you took full days through the end of the month, you can use the *Copy to the end of the pay period* check box and select the dates with one click

 $\times$ 

#### Copy Leave Report Entry

Vacation Hours Used: 8.00 Hours (09/24/2021, FRIDAY)

IULJUA

MUNUAI

Select Options

Copy to the end of pay period

Include Saturdays

Include Sundays

| Pay Period | 'ay Period: 09/01/2021 - 09/30/2021         ? |     |     |     |                  |     |  |  |  |  |
|------------|-----------------------------------------------|-----|-----|-----|------------------|-----|--|--|--|--|
| SUN        | MON                                           | TUE | WED | THU | FRI              | SAT |  |  |  |  |
| 29         | 30                                            | 31  | 1   | 2   | 3                | 4   |  |  |  |  |
| 5          | 6                                             | 7   | 8   | 9   | 10               | 11  |  |  |  |  |
| 12         | 13                                            | 14  | 15  | 16  | 17               | 18  |  |  |  |  |
| 19         | 20                                            | 21  | 22  | 23  | 24<br>8.00 Hours | 25  |  |  |  |  |
| 26         | 27                                            | 28  | 29  | 30  | 1                | 2   |  |  |  |  |

THURSDAT

| Cancel | Save |
|--------|------|
|        |      |
|        |      |

NEUNLOUAI

X

INDAI

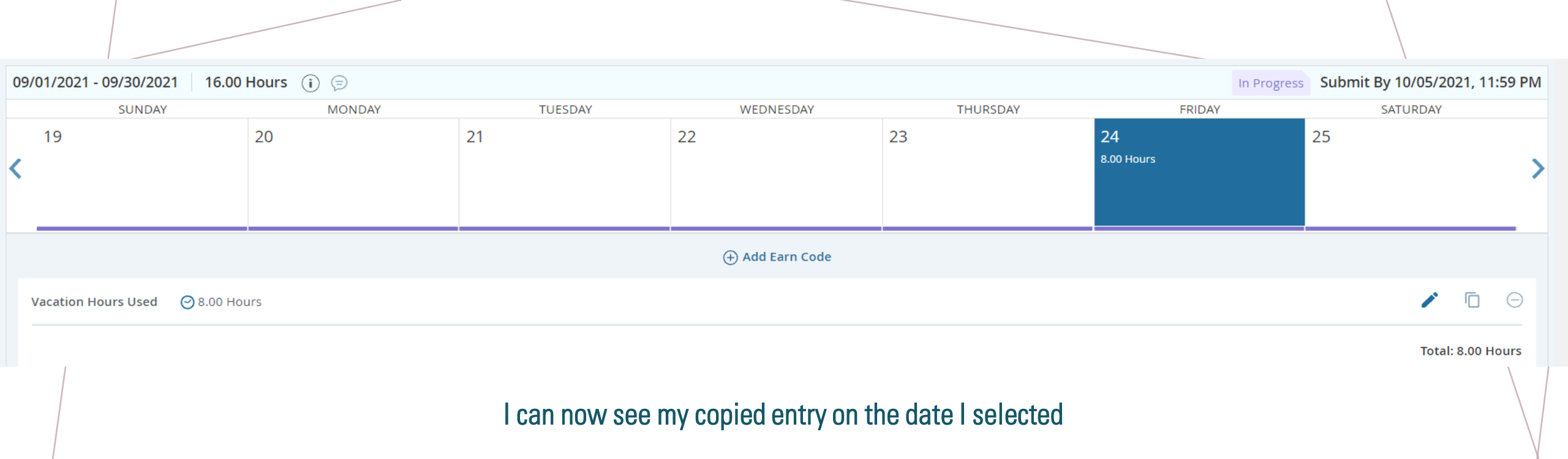

| 09/01  | 09/01/2021 - 09/30/2021 16.00 Hours (i) 🗇 Submit By 10/05/2021, 11:59 PM |                  |         |                 |          |        |        |                     |  |
|--------|--------------------------------------------------------------------------|------------------|---------|-----------------|----------|--------|--------|---------------------|--|
|        | SUNDAY                                                                   | MONDAY           | TUESDAY | WEDNESDAY       | THURSDAY | FRIDAY | SATURD | AY                  |  |
| :<br>< | 26                                                                       | 27<br>8.00 Hours | 28      | 29              | 30       | 1      | 2      | >                   |  |
|        |                                                                          |                  |         | 🕀 Add Earn Code |          |        |        |                     |  |
| Va     | cation Hours Used 🔗 8.00 H                                               | lours            |         |                 |          |        |        | <ul> <li></li></ul> |  |
|        |                                                                          |                  |         |                 |          |        | Та     | otal: 8.00 Hours    |  |

# Exit Page

Once I am finished entering my hours, I can exit the page and it will save my entries. The *Exit Page* link is at the bottom-left of the screen.

When I am ready to submit my leave report at the end of the month, I can review all my entries and confirm the hours per day

#### Employee Dashboard • Leave Report

#### Leave Report

| Approvals Leave R | leport           |         |           |          |                  |            |
|-------------------|------------------|---------|-----------|----------|------------------|------------|
| Sep 🗸 2021 🖌      |                  |         |           |          | Montl            | 1 <b>v</b> |
| SUNDAY            | MONDAY           | TUESDAY | WEDNESDAY | THURSDAY | FRIDAY           | SATURDAY   |
| 29                | 30               | 31      | 1         | 2        | 3                | 4          |
| 5                 | 6                | 7       | 8         | 9        | 10               | 11         |
| 12                | 13               | 14      | 15        | 16       | 17               | 18         |
| 19                | 20               | 21      | 22        | 23       | 24<br>8.00 Hours | 25         |
| 26                | 27<br>8.00 Hours | 28      | 29        | 30       | 1                | 2          |

Click on one of the days to preview and submit your leave report for approval

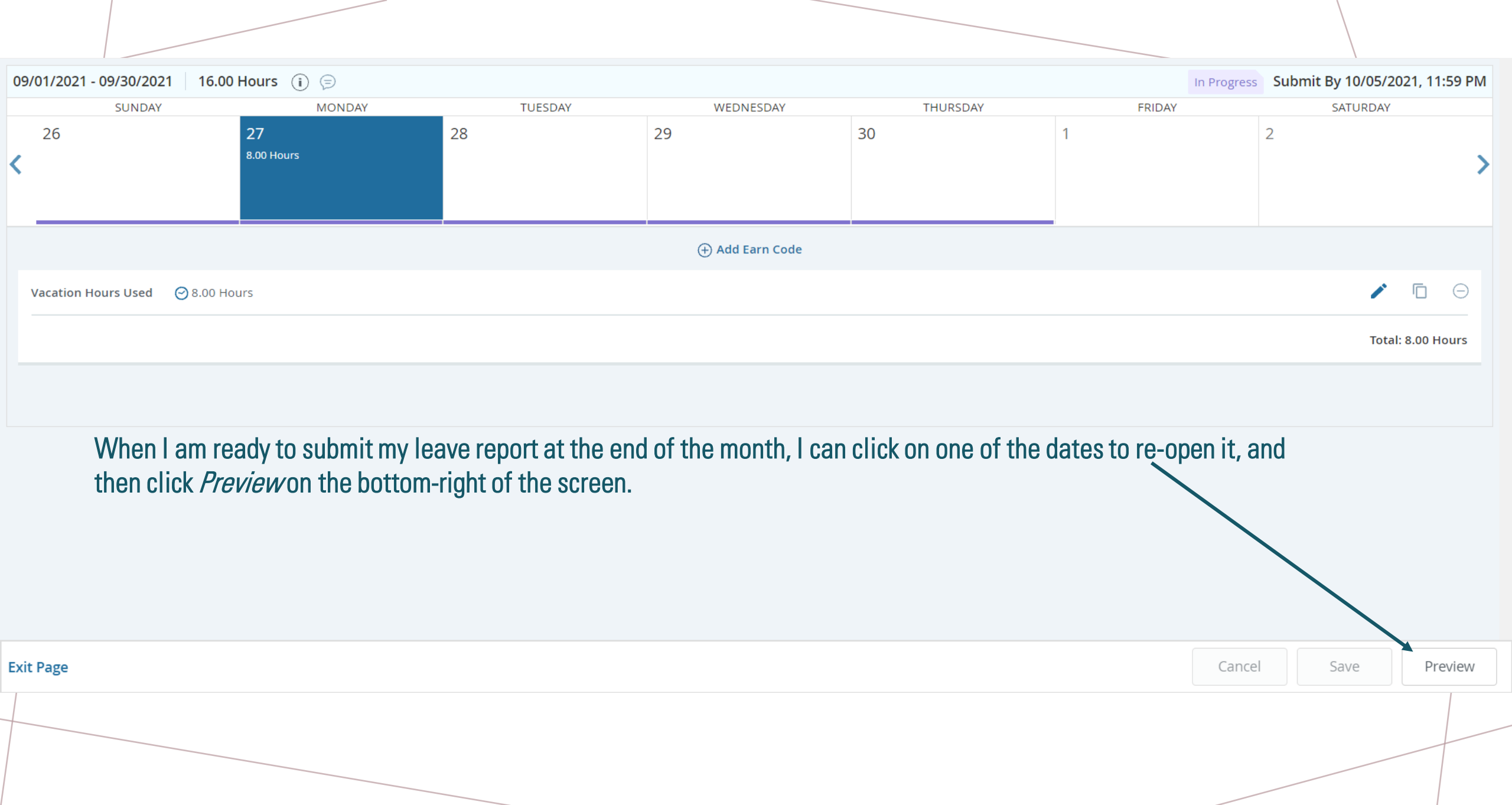

#### Preview

HR Specialist II-Confidential, DCF008-00, D, 305000, Human Resources

X

Pay Period: 09/01/2021 - 09/30/2021 16.00 Hours

Submit By: 10/05/2021, 11:59 PM

| arning Distribution |             |
|---------------------|-------------|
| Earn Code           | Total       |
| Vacation Hours Used | 16.00       |
| Total Hours         | 16.00       |
| Total Units         | 0.00        |
| Weekly Summary      |             |
| Week                | Total Hours |
| Week 1              |             |
| Week 2              |             |
| Cancel              | Submit      |

# X Preview Weekly Summary Total Hours Week Week 1 Week 2 Week 3 Week 4 8.00 Week 5 8.00 Comment (Optional): Add Comments 2000 characters remaining Submit Cancel

HR Specialist II-Confidential, DCF008-00, D, 305000, Human Resources

Pay Period: 09/01/2021 - 09/30/2021 16.00 Hours

| Submit B | y: 10/05/20 | 021, 11:59 PM |
|----------|-------------|---------------|
|----------|-------------|---------------|

- Double check the leave period to make sure it is the right month
- Double check the total number of hours absent that month

| Earning Distribution |       |
|----------------------|-------|
| Earn Code            | Total |
| Vacation Hours Used  | 16.00 |
| Total Hours          | 16.00 |
| Total Units          | 0.00  |
|                      |       |

• Double check that the total hours for each leave is accurate

| Commer | nt (Optional): |  |  |  |
|--------|----------------|--|--|--|
| Add Co | mments         |  |  |  |
|        |                |  |  |  |
|        |                |  |  |  |
|        |                |  |  |  |
| 0      |                |  |  |  |

2000 characters remaining

• You can add your comment(s) here before you submit

• When all information has been verified as accurate, click the *Submit* button

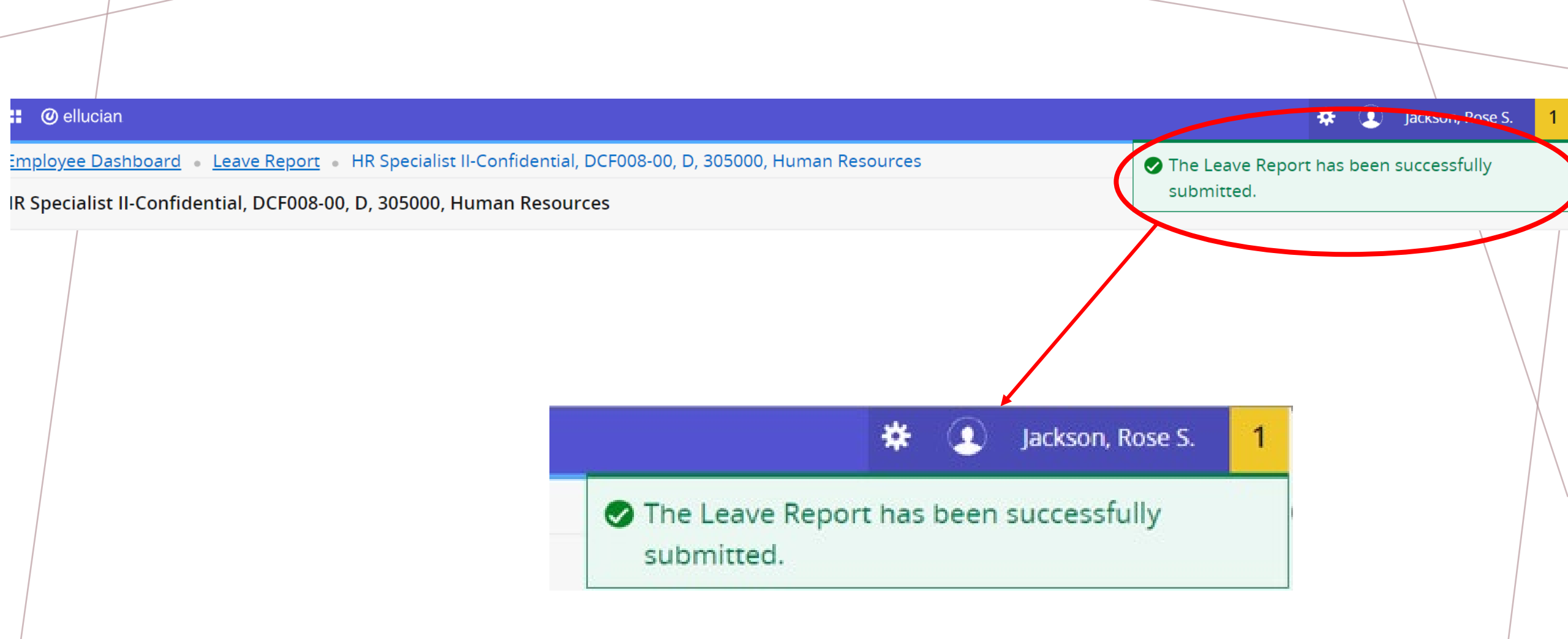

• Once you have submitted your leave report, you will receive a message confirming successful submission, in the top right corner of the screen, under your name

| 09/01/2021 - | 09/30/2021 16.00                                                                                                    | Hours (j                                                                                               |                                                                                                    |                                                                                    |                                                                                   |                                                                              | 7                        | Pending Submitted On | 09/30/2021, 03:17 PM |
|--------------|----------------------------------------------------------------------------------------------------|----------------------------------------------------------------------------------------------------|----------------------------------------------------------------------------------------------------|------------------------------------------------------------------------------------|-----------------------------------------------------------------------------------|------------------------------------------------------------------------------|--------------------------|----------------------|----------------------|
|              | SUNDAY                                                                                                    | MONDAY                                                                                                 | TU                                                                                                    | ESDAY                                                                              | WEDNESDAY                                                                         | THURSDAY                                                                     | FRID                     | x. 5.                | TURDAY               |
| 26           |                                                                                                    | 27<br>8.00 Hours                                                                                       | 28                                                                                                    | 29                                                                                 |                                                                                   | 30                                                                           | 1                        | 2                    | >                    |
|              |                                                                                                    |                                                                                                    |                                                                                                    |                                                                                    |                                                                                   |                                                                              |                          |                      |                      |
|              | <ul> <li>Your leave</li> <li>After you so now click approval</li> <li>If your sup</li> <li>DO NOT FOR CORRECTION</li> </ul> | e report will me<br>submit for app<br><i>Recall Leave F</i><br>pervisor has all<br>ORGET TO RE-<br>ONS | ove to a <i>Pendin</i><br>roval, if you rea<br><i>Report</i> and it wi<br>ready approved<br>SUBMIT FOR A | g status<br>lize that there<br>Il return to an /<br>it, you will be<br>PPROVAL WHE | was a mistal<br><i>In Progress</i> st<br>unable to red<br><mark>N YOU HAVE</mark> | ke in your leave repo<br>atus until you re-sub<br>call it<br>FINISHED MAKING | ort, you can<br>omit for |                      |                      |
|              | UUIIILUII                                                                                                    |                                                                                                    |                                                                                                    |                                                                                    |                                                                                   |                                                                              | Recall Lea               | ave Report Pre       | eview                |
| Exit Page    |                                                                                                    |                                                                                                    |                                                                                                    |                                                                                    |                                                                                   |                                                                              |                          | Recall Leave         | Report Preview       |
|              |                                                                                                    |                                                                                                    |                                                                                                    |                                                                                    |                                                                                   |                                                                              |                          |                      |                      |
|              |                                                                                                    |                                                                                                    |                                                                                                    |                                                                                    |                                                                                   |                                                                              |                          |                      |                      |

#### HR Specialist II-Confidential, DCF008-00, D, 305000, Human Resources

🕤 Restart Leave Report 🕤 Leave Balances

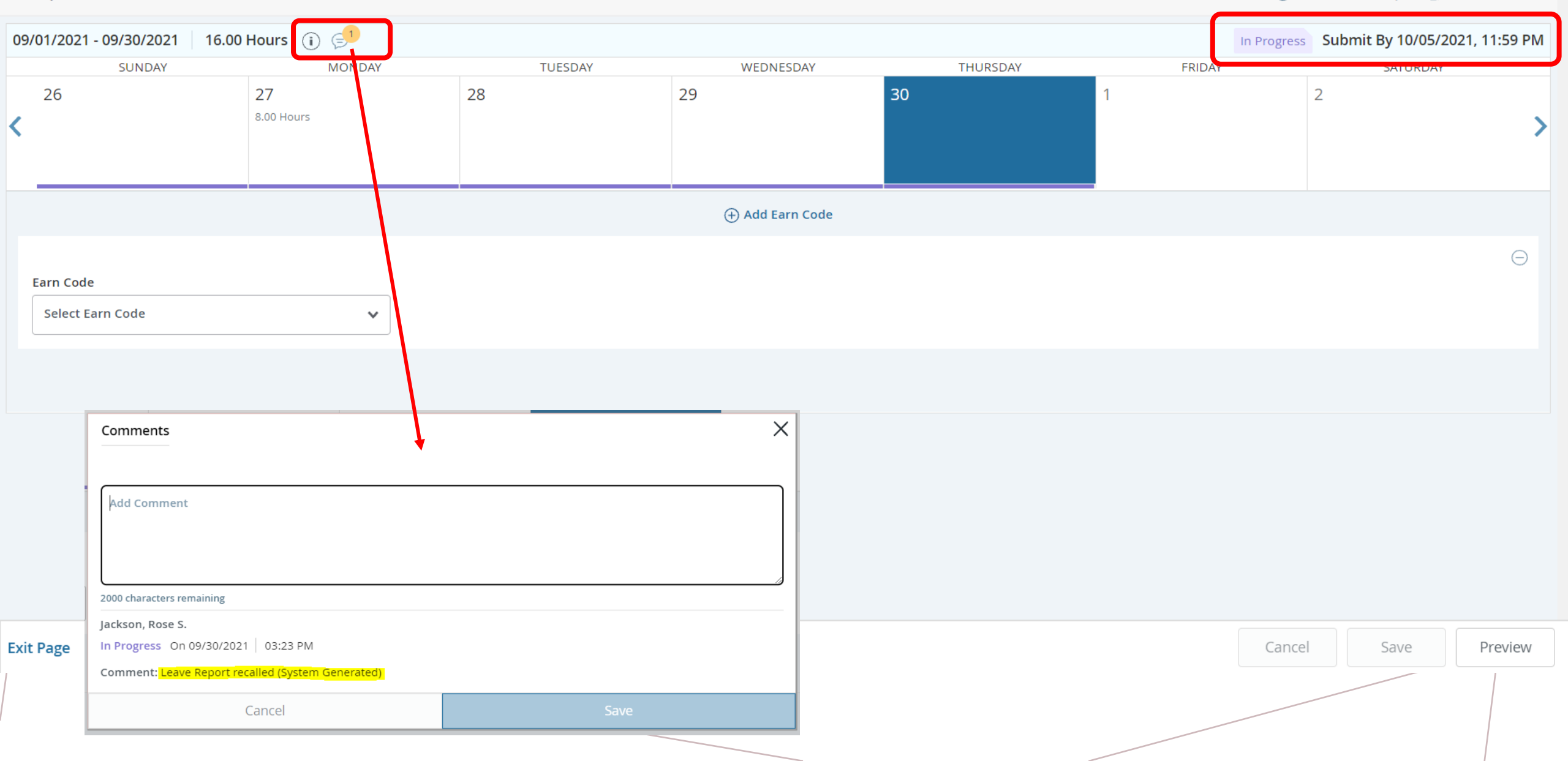

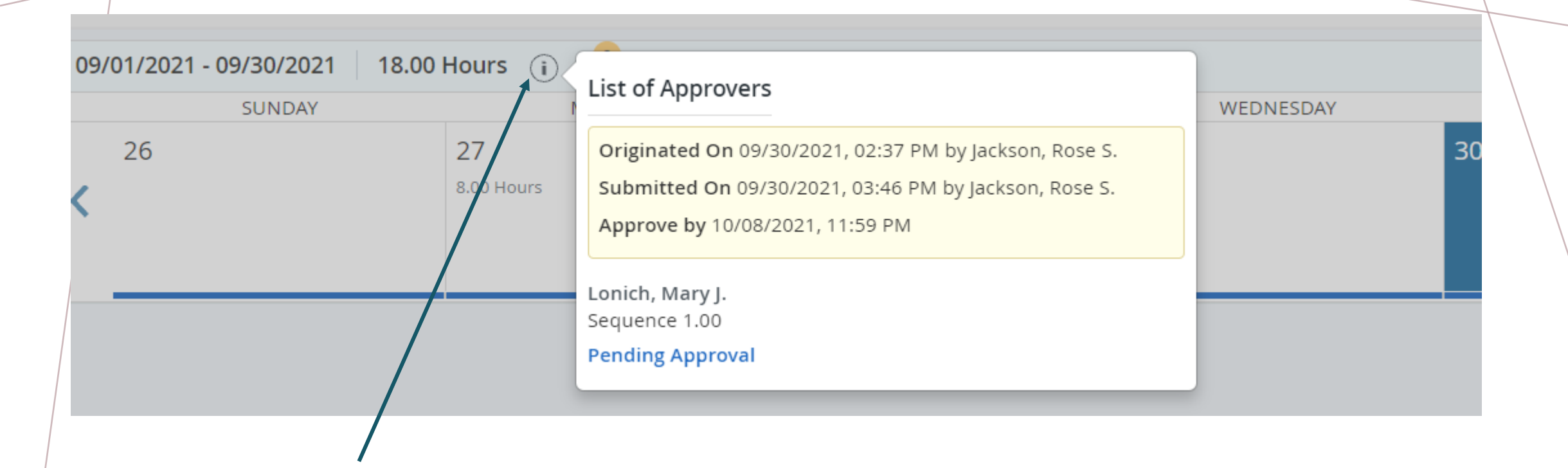

• The information icon at the top of your leave report will show you the progression steps of your leave report, if you like to follow this information

# EMPLOYEE PERSPECTIVE

# SOME EXTRAS

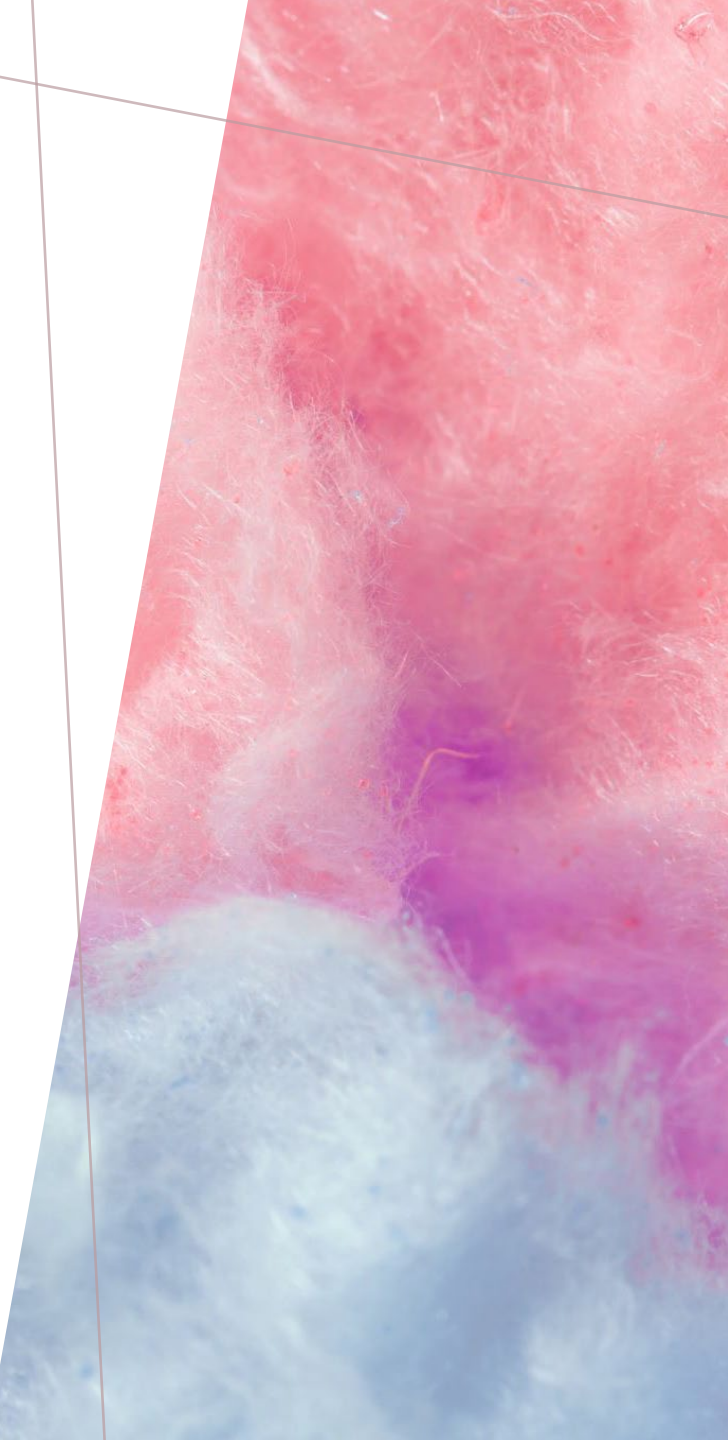

Employee Dashboard • Leave Report

#### Leave Report

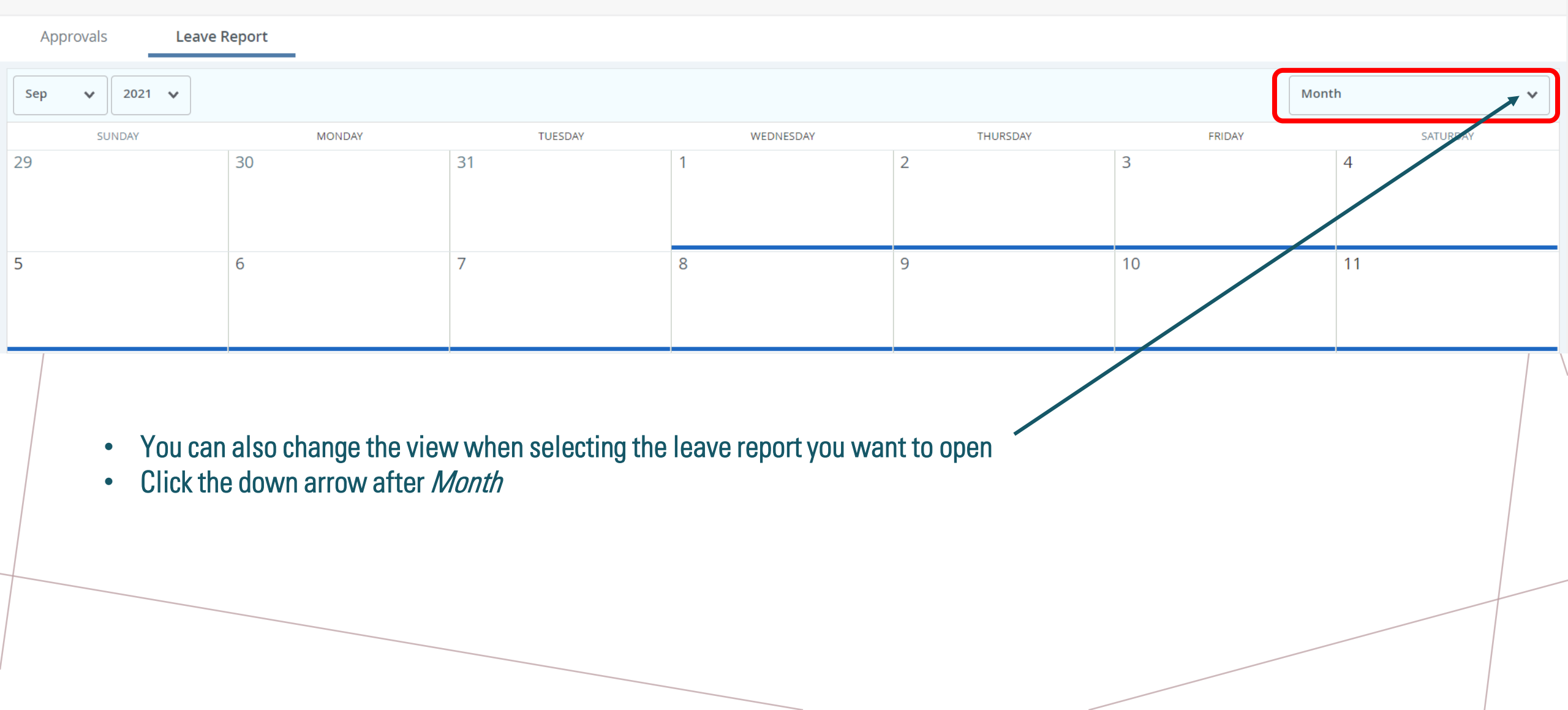

### Leave Report

| Approvals Leave F | Report |         |           |                               |                            |                     |   |
|-------------------|--------|---------|-----------|-------------------------------|----------------------------|---------------------|---|
| Sep 🗸 2021 🗸      |        |         |           |                               |                            | Month               | ^ |
| SUNDAY            | MONDAY | TUESDAY | WEDNESDAY | THURSDAY                      | FRIDAY                     | Leave Report Period |   |
| 29                | 30     | 31      | 1         | 2                             | 3                          | Month               |   |
|                   |        |         | • S       | elect <i>Leave Report P</i> a | <i>eriod</i> from the list |                     |   |

| Approvals Leave                                                      | Report           |              |             |                    |                     |  |  |  |
|----------------------------------------------------------------------|------------------|--------------|-------------|--------------------|---------------------|--|--|--|
|                                                                      |                  |              |             |                    | Leave Report Period |  |  |  |
| Leave Period                                                         | Hours/Days/Units | Submitted On | Status      |                    |                     |  |  |  |
| HR Specialist II-Confidential, DCF008-00, D, 305000, Human Resources |                  |              |             |                    |                     |  |  |  |
| 12/01/2022 - 12/31/2022                                              |                  |              | Not Started | Start Leave Report |                     |  |  |  |
| 11/01/2022 - 11/30/2022                                              |                  |              | Not Started | Start Leave Report |                     |  |  |  |
| 10/01/2022 - 10/31/2022                                              |                  |              | Not Started | Start Leave Report |                     |  |  |  |
| 09/01/2022 - 09/30/2022                                              |                  |              | Not Started | Start Leave Report |                     |  |  |  |
| 08/01/2022 - 08/31/2022                                              |                  |              | Not Started | Start Leave Report |                     |  |  |  |
| 07/01/2022 - 07/31/2022                                              |                  |              | Not Started | Start Leave Report |                     |  |  |  |
| 06/01/2022 - 06/30/2022                                              |                  |              | Not Started | Start Leave Report |                     |  |  |  |
| 05/01/2022 - 05/31/2022                                              |                  |              | Not Started | Start Leave Report |                     |  |  |  |
| 04/01/2022 - 04/30/2022                                              |                  |              | Not Started | Start Leave Report | 1                   |  |  |  |

• You can view the leave report periods in a list view and click *Start Leave Report* from this view, if you prefer

• You may need to scroll down to the bottom of the page to find the more recent periods

| 06/01/2022 - 06/30/2022 |             |            | Not Started | Start Leave Report |  |
|-------------------------|-------------|------------|-------------|--------------------|--|
| 05/01/2022 - 05/31/2022 |             |            | Not Started | Start Leave Report |  |
| 04/01/2022 - 04/30/2022 |             |            | Not Started | Start Leave Report |  |
| 02/01/2022 - 02/28/2022 |             |            | Not Started | Start Leave Report |  |
| 01/01/2022 - 01/31/2022 |             |            | Not Started | Start Leave Report |  |
| 10/01/2021 - 10/31/2021 |             |            | Not Started | Start Leave Report |  |
| 09/01/2021 - 09/30/2021 | 18.00 Hours | 09/30/2021 | Pending     | (i) E <sup>2</sup> |  |
|                         |             |            |             |                    |  |

• At the bottom of the screen, you will see the more current leave report periods

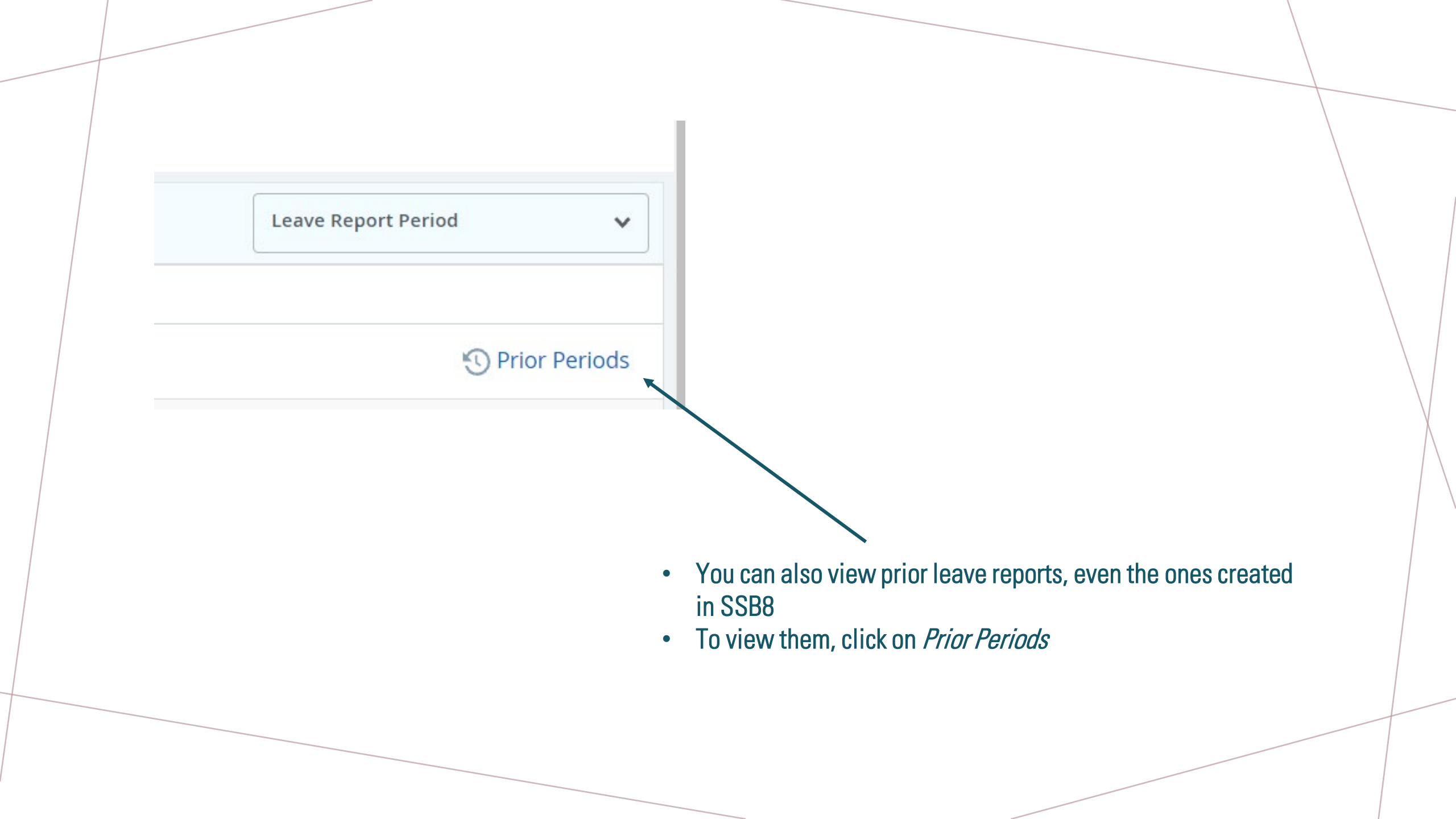

### Leave Report Submission History

| HR Specialist II-Confidential, DCF008-00, D, 305000, Human Resources |                  |              |             |                      |  |  |  |
|----------------------------------------------------------------------|------------------|--------------|-------------|----------------------|--|--|--|
| Leave Period                                                         | Hours/Days/Units | Submitted On | Status      |                      |  |  |  |
| August 2021                                                          |                  |              |             |                      |  |  |  |
| 08/01/2021 - 08/31/2021                                              |                  |              | Not Started |                      |  |  |  |
| July 2021                                                            |                  |              |             |                      |  |  |  |
| 07/01/2021 - 07/31/2021                                              | 34.00 Hours      |              | In Progress | (i) ( <sup>1</sup>   |  |  |  |
| June 2021                                                            |                  |              |             |                      |  |  |  |
| 06/01/2021 - 06/30/2021                                              |                  |              | Cancelled   | (i) ( <sup>1</sup> ) |  |  |  |
| May 2021                                                             |                  |              |             |                      |  |  |  |
| 05/01/2021 - 05/31/2021                                              | 23.00 Hours      | 05/27/2021   | Completed   | (i) ( <sup>1</sup>   |  |  |  |
| April 2021                                                           |                  |              |             |                      |  |  |  |
| 04/01/2021 - 04/30/2021                                              | 25.00 Hours      | 04/30/2021   | Completed   | (i) (5 <sup>1</sup>  |  |  |  |
| March 2021                                                           |                  |              |             |                      |  |  |  |
|                                                                      |                  |              |             |                      |  |  |  |

APPROVER PERSPECTIVE

# BANNER 9SSB: LEAVE REPORTING

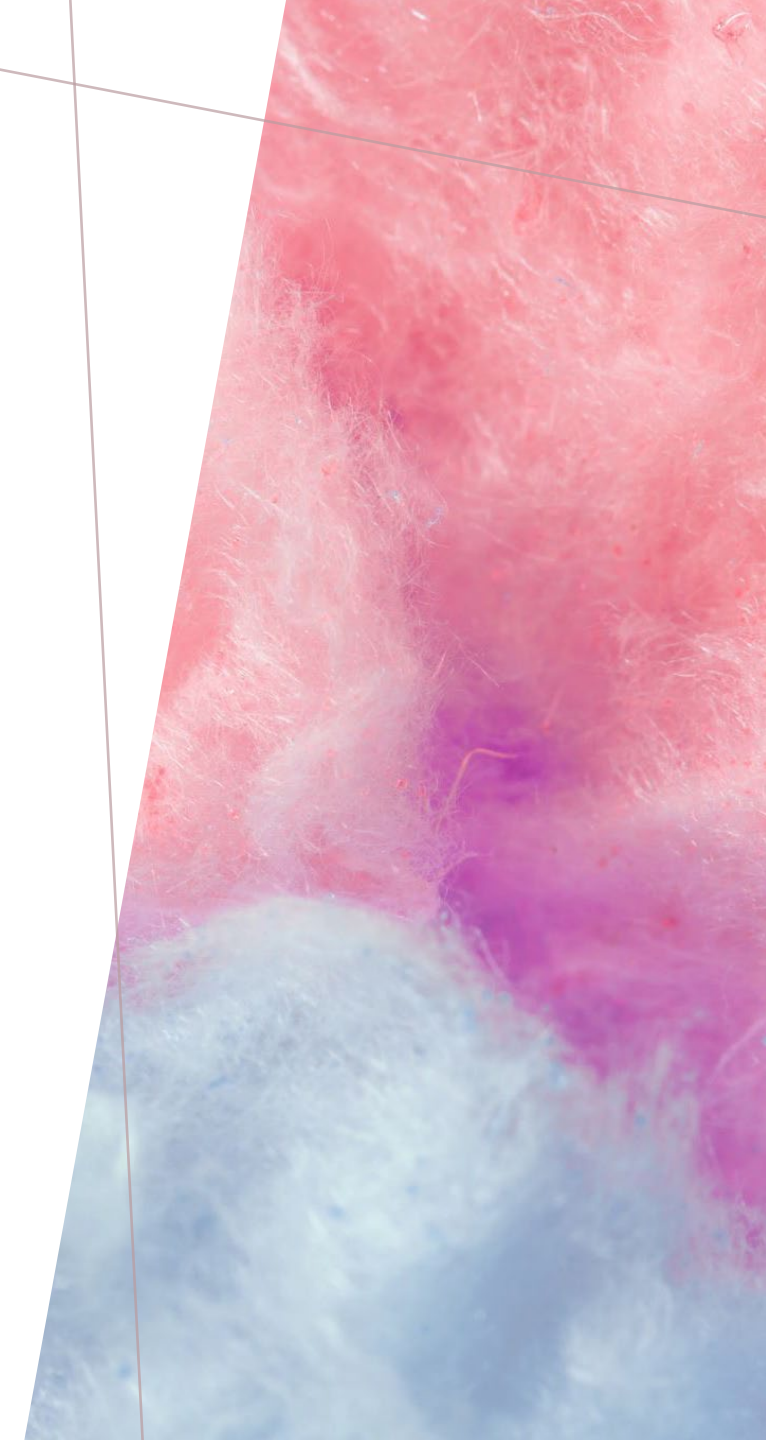

# LOG INTO YOUR PORTAL (SSB9)

When you first log in, you will be taken to the new *Employee Dashboard!* 

| 🚦 🞯 ellucian                |                 |                                 |        |                    |          | * (                                    | <ol> <li>Lonich, Mary J.</li> </ol> |
|-----------------------------|-----------------|---------------------------------|--------|--------------------|----------|----------------------------------------|-------------------------------------|
| Employee Dashboard          |                 |                                 |        |                    |          |                                        |                                     |
| Employee Dashboa            | rd              |                                 |        |                    |          |                                        |                                     |
|                             | Lonich, Mary J. | Leave Balances as of 10/06/2021 |        |                    |          |                                        |                                     |
| My Profile<br>My Team       | My Profile      | Sick in hours                   | 438.50 | Vacation in hours  | 344.00   | Compensatory Time in hours             | 43.00                               |
|                             |                 | Floating Holiday in hours       | 8.00   | Jury Duty in hours | 0.0      | Bereavement in hours                   | 0.00                                |
|                             |                 |                                 |        |                    |          | Full Leave                             | Balance Information                 |
| Pay Information             |                 |                                 |        |                    | *        | My Activities                          |                                     |
| Latest Pay Stub: 06/30/2021 | All Pay Stubs   | Direct Deposit Information      |        | Deductions History |          | Control Lorge Davage                   | _                                   |
| Earnings                    |                 |                                 |        |                    | •        | Enter Leave Report                     |                                     |
|                             |                 |                                 |        |                    |          | Approve Time                           |                                     |
| Benefits                    |                 |                                 |        |                    | ^        | Approve Leave Report                   |                                     |
| Taxes                       |                 |                                 |        |                    | •        | Electronic Personnel Action Forms (EPA | F)                                  |
| Joh Summany                 |                 |                                 |        |                    |          | Faculty Load and Compensation          |                                     |
| Job Summary                 |                 |                                 |        |                    | <b>^</b> | Labor Redistribution                   |                                     |
| Employee Summary            |                 |                                 |        |                    | •        | Pay Stub Administrator                 |                                     |
|                             |                 |                                 |        |                    |          |                                        |                                     |

#### 🔡 🥝 ellucian

#### Employee Dashboard

### Employee Dashboard

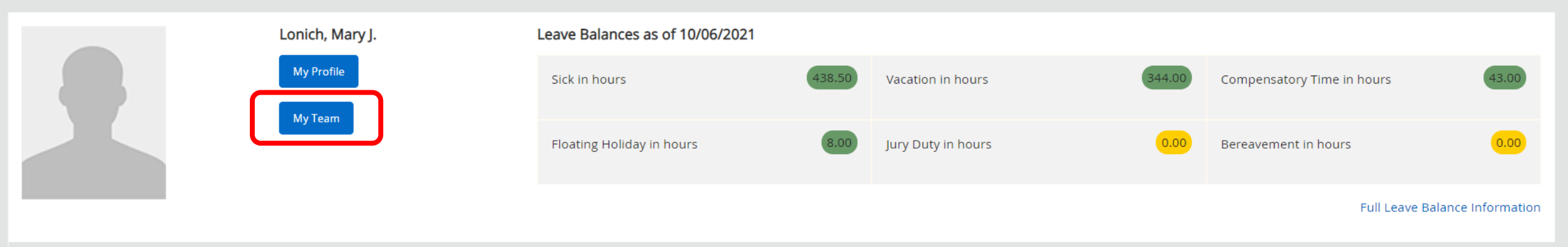

| Pay Information             |               |                            | ~                  | My Activities                         |     |
|-----------------------------|---------------|----------------------------|--------------------|---------------------------------------|-----|
| Latest Pay Stub: 06/30/2021 | All Pay Stubs | Direct Deposit Information | Deductions History | Enter Leave Report                    | :   |
| Earnings                    |               |                            | ^                  |                                       |     |
|                             |               |                            |                    | Approve Time                          |     |
| Benefits                    |               |                            | ^                  | Approve Leave Report                  |     |
| Taxes                       |               |                            | ~                  | Electronic Personnel Action Forms (EP | AF) |
|                             |               |                            |                    | Faculty Load and Compensation         |     |
| Job Summary                 |               |                            | ^                  | Labor Redistribution                  |     |
| Employee Summary            |               |                            | ~                  | Pay Stub Administrator                |     |
|                             |               |                            |                    |                                       |     |

🗱 🧕 Lonich, Mary J.

### Employee Dashboard

# **Employee Dashboard**

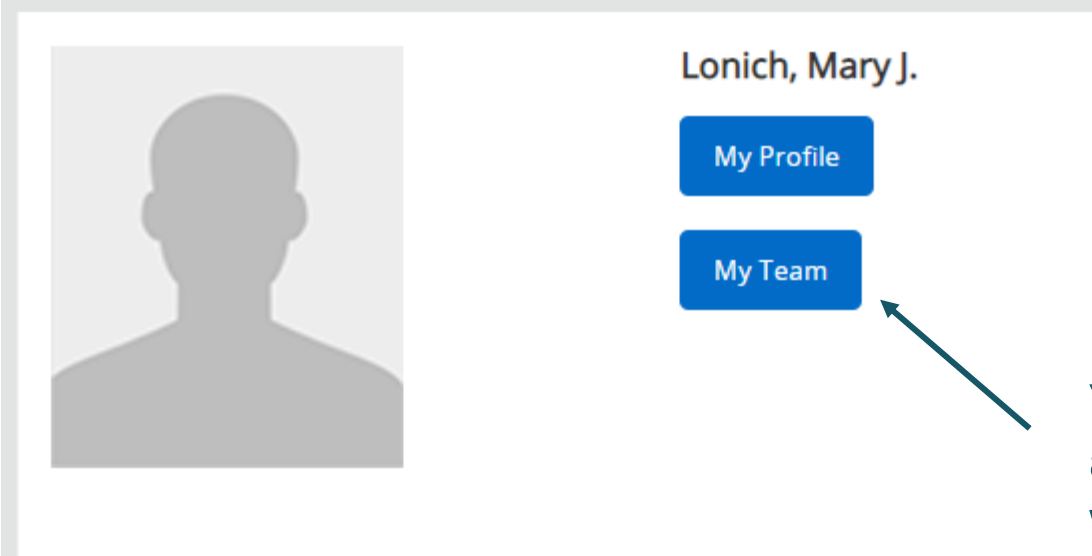

You will have the same perspective, but with some additional functionality. Click the *My Team* button to view a list of employees that you supervise.

Employee Dashboard • My Team

# My Team

| Search on ID or I | Name                                                     |                                                                        | C         | R                    |   |
|-------------------|----------------------------------------------------------|------------------------------------------------------------------------|-----------|----------------------|---|
| •                 | Frizzell, Tracey N.<br>G01664119                         |                                                                        | HR Specia | list II-Confidential | \ |
| 2                 | Jackson, Rose S.<br>CONFIDENTIAL<br>G01013604            |                                                                        | HR Specia | list II-Confidential |   |
| •                 | Leech, Dolores F.<br>G01155877                           | To review information for the identified employee, click on their name | HR Specia | list II-Confidential |   |
| •                 | <b>McGowan, Sean P.</b><br>G01784151                     |                                                                        | HR Specia | list II-Confidential |   |
| •                 | Nadig, Shruthi P.<br>G08145744                           |                                                                        | HR Specia | list I/II-Conf       |   |
| •                 | Samant, Prachi<br>G08107073                              |                                                                        | Human R   | esources Analyst II  |   |
| •                 | Valencia Hernandez, Sara E.<br>CONFIDENTIAL<br>G01813864 |                                                                        | HR Specia | list II-Confidential |   |

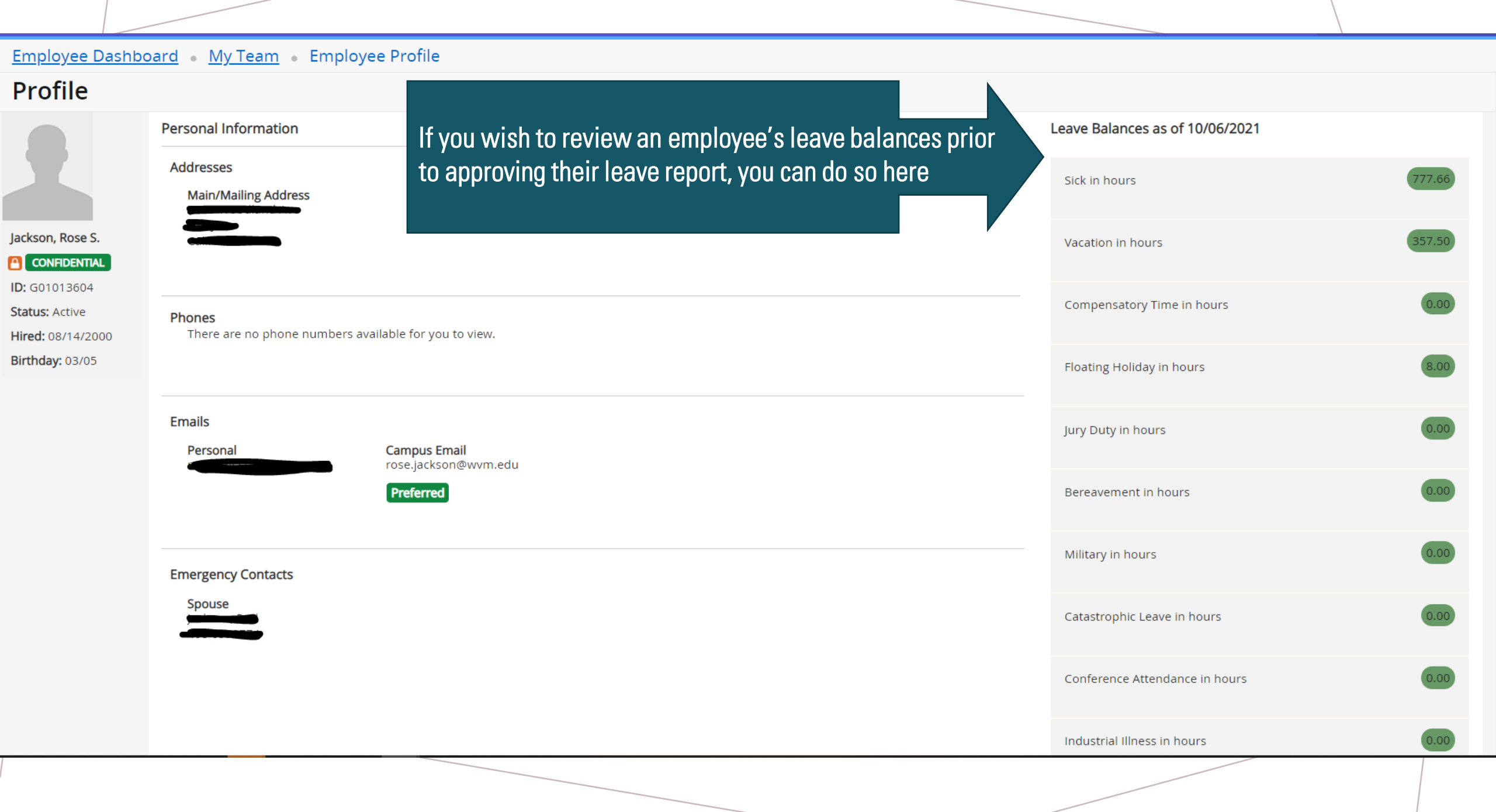

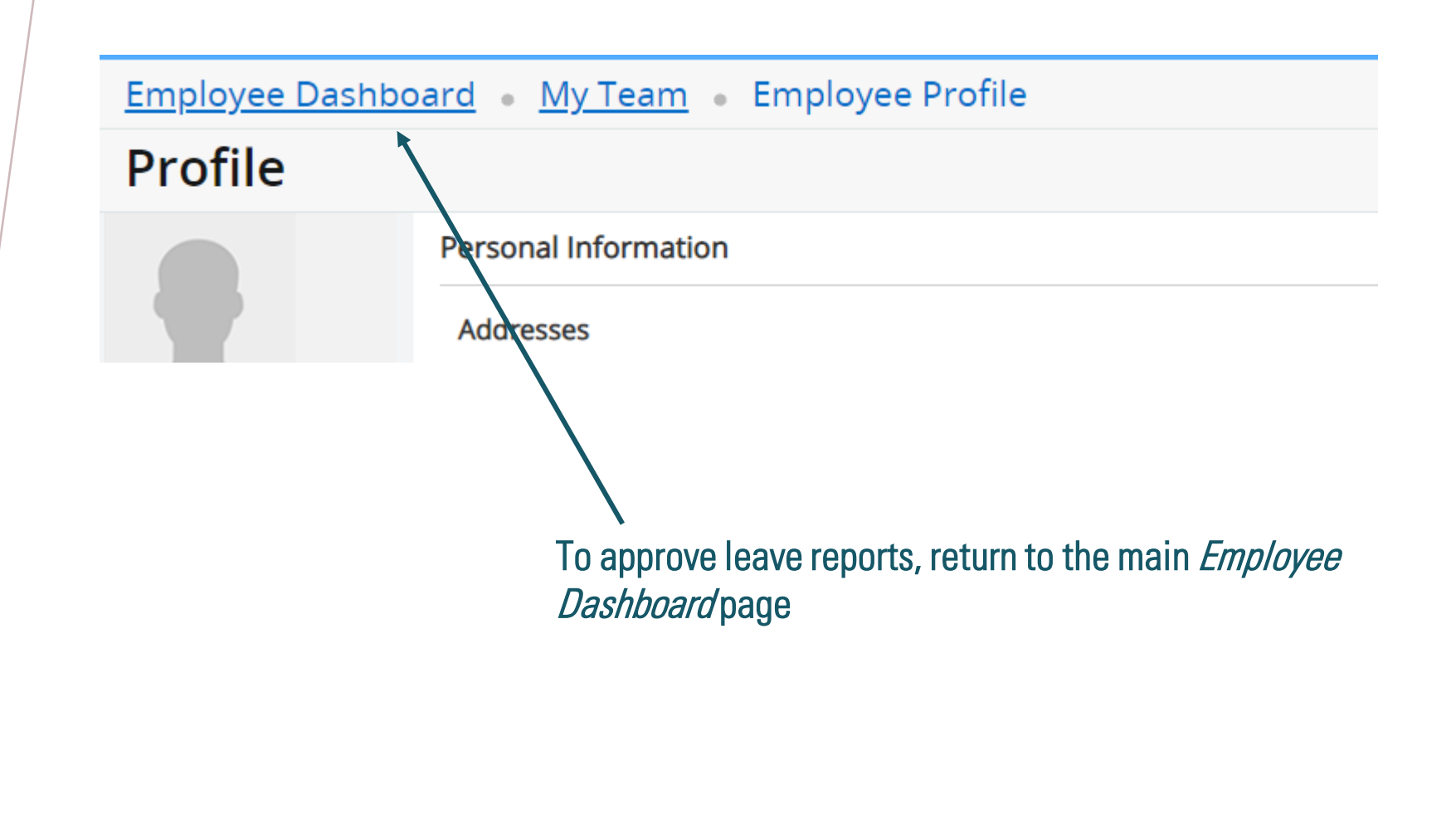

#### 🔡 🥝 ellucian

#### Employee Dashboard

### Employee Dashboard

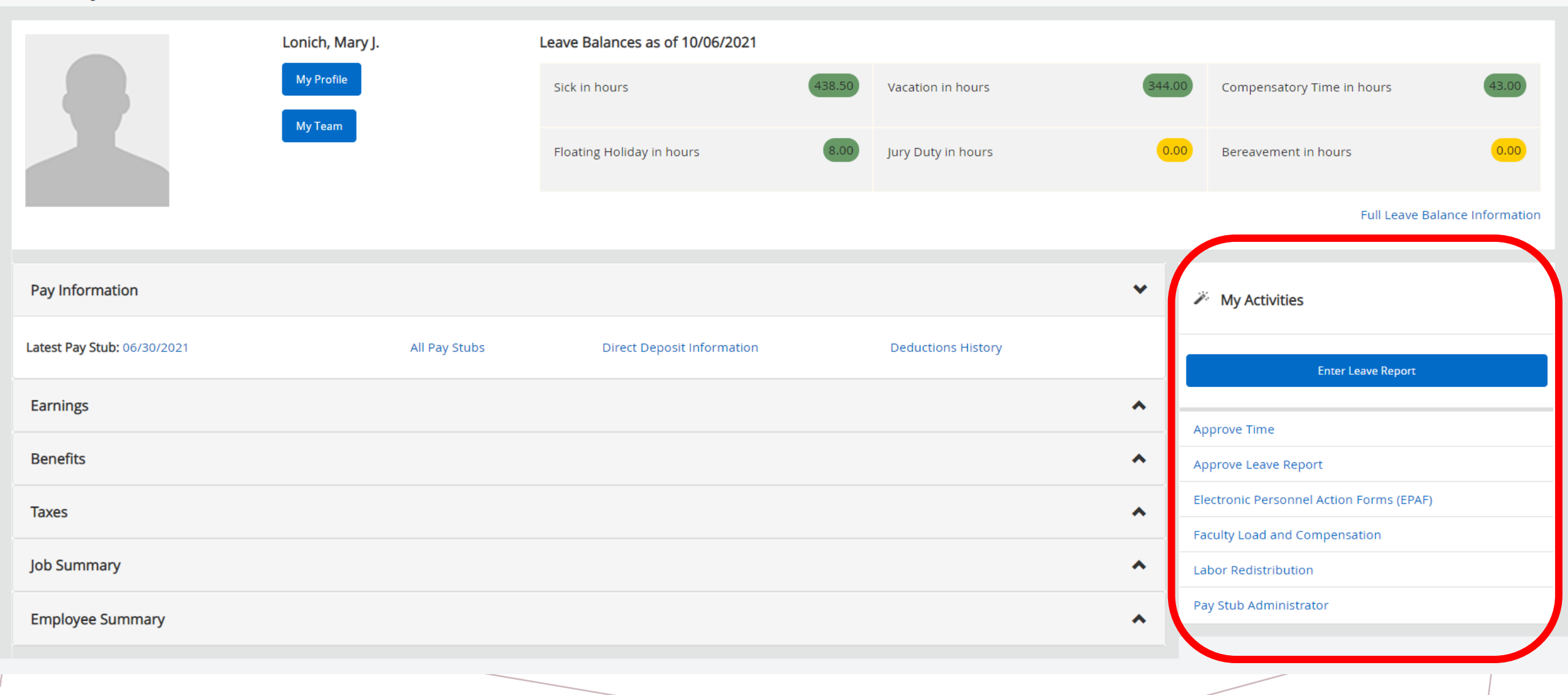

# My Activities

On the right-hand side of your screen, under *My Activities,* select *Approve Leave Report* to open your approval queue

|   | Enter Leave Report                       |  |  |  |  |  |  |  |  |
|---|------------------------------------------|--|--|--|--|--|--|--|--|
|   | Approve Time                             |  |  |  |  |  |  |  |  |
| Ć | Approve Leave Report                     |  |  |  |  |  |  |  |  |
|   | Electronic Personnel Action Forms (EPAF) |  |  |  |  |  |  |  |  |
|   | Faculty Load and Compensation            |  |  |  |  |  |  |  |  |
|   | Labor Redistribution                     |  |  |  |  |  |  |  |  |
|   | Pay Stub Administrator                   |  |  |  |  |  |  |  |  |

Employee Dashboard • Time Entry Approvals

| Approvals - Leave                            | Report           |           |        |                   |                                      |                 |              |                            |               |                 |             |        | 🚉 Proxy Su        | per User 📗 | Reports |
|----------------------------------------------|------------------|-----------|--------|-------------------|--------------------------------------|-----------------|--------------|----------------------------|---------------|-----------------|-------------|--------|-------------------|------------|---------|
| Approvals                                    | Leave Repor      | t         |        |                   |                                      |                 |              |                            |               |                 |             |        |                   |            |         |
| Leave Report                                 | ~                | All Depar | tments | ~                 | 09/01/2021 - 09                      | 9/30/2021 (2021 | EM 9)        | ~                          | All Stat      | us except Not S | tarted      | ~      | Enter ID/Name     | 2          |         |
| Distribution Status Rep                      | oort - Leave Rep | ort       |        |                   |                                      |                 |              |                            |               |                 |             |        |                   |            | ^       |
|                                              |                  |           | 1 1    | ing Pend<br>the C | 0 0<br>ing - In In Progress<br>Queue | 0<br>Returned   | 0<br>Error   | 0<br>Pending -<br>Approved | 0<br>Approved | 0<br>Completed  |             |        |                   |            |         |
| Pending 1                                    |                  |           |        |                   |                                      |                 |              |                            |               |                 |             |        |                   |            | ^       |
| Employee Name                                |                  |           | \$     | ID                |                                      | Organi          | ization      |                            |               |                 | Hours/Days  | /Units | \$                |            |         |
| Jackson, Rose S.<br>HR Specialist II-Confide | ntial, DCF008-00 |           |        | G0101360          | )4                                   | D-30500         | 00, Human Re | sources                    |               |                 | 18.00 Hours |        | i) 5 <sup>2</sup> | :          |         |

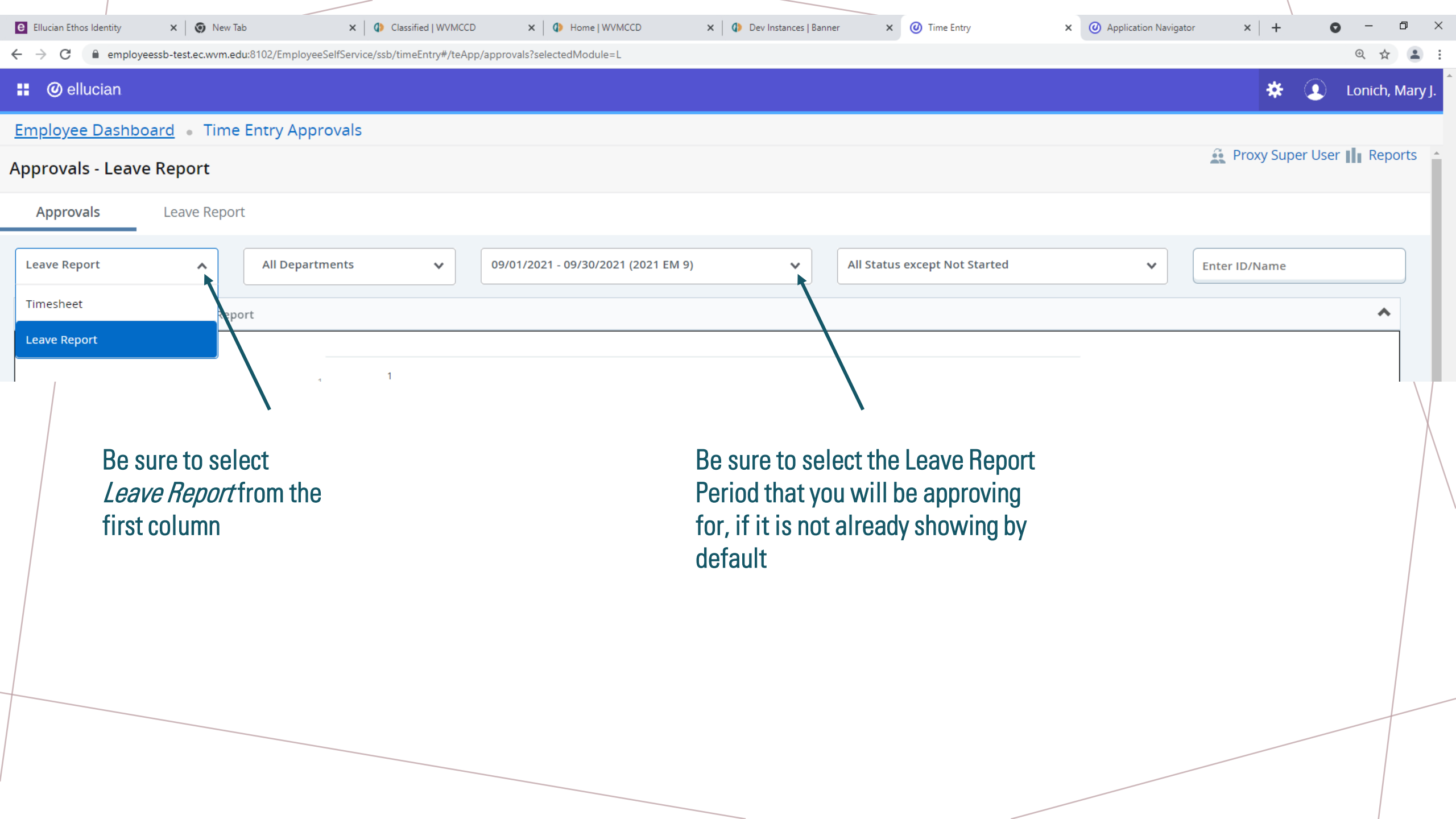

|                                                                     |                                  |              |                                                                           |                    | $\backslash$ |        |
|---------------------------------------------------------------------|----------------------------------|--------------|---------------------------------------------------------------------------|--------------------|--------------|--------|
|                                                                     |                                  |              |                                                                           |                    |              |        |
| Pending 1                                                           |                                  |              |                                                                           |                    | \            | *      |
| Employee Name                                                       | ≎ ID                             | Organization | on                                                                        | Hours/Days/Units   | \$           |        |
| <b>Jackson, Rose S.</b><br>HR Specialist II-Confidential, DCF008-00 | G01013604                        | D-305000, Hu | ıman Resources                                                            | 18.00 Hours        | (Ì) 定        | •<br>• |
| You can see a list<br>your approval                                 | of the leave reports that are pe | ending       | Pending 1<br>Employee Name<br>Jackson, Rose S.<br>HR Specialist II-Confid | dential, DCF008-00 |              |        |

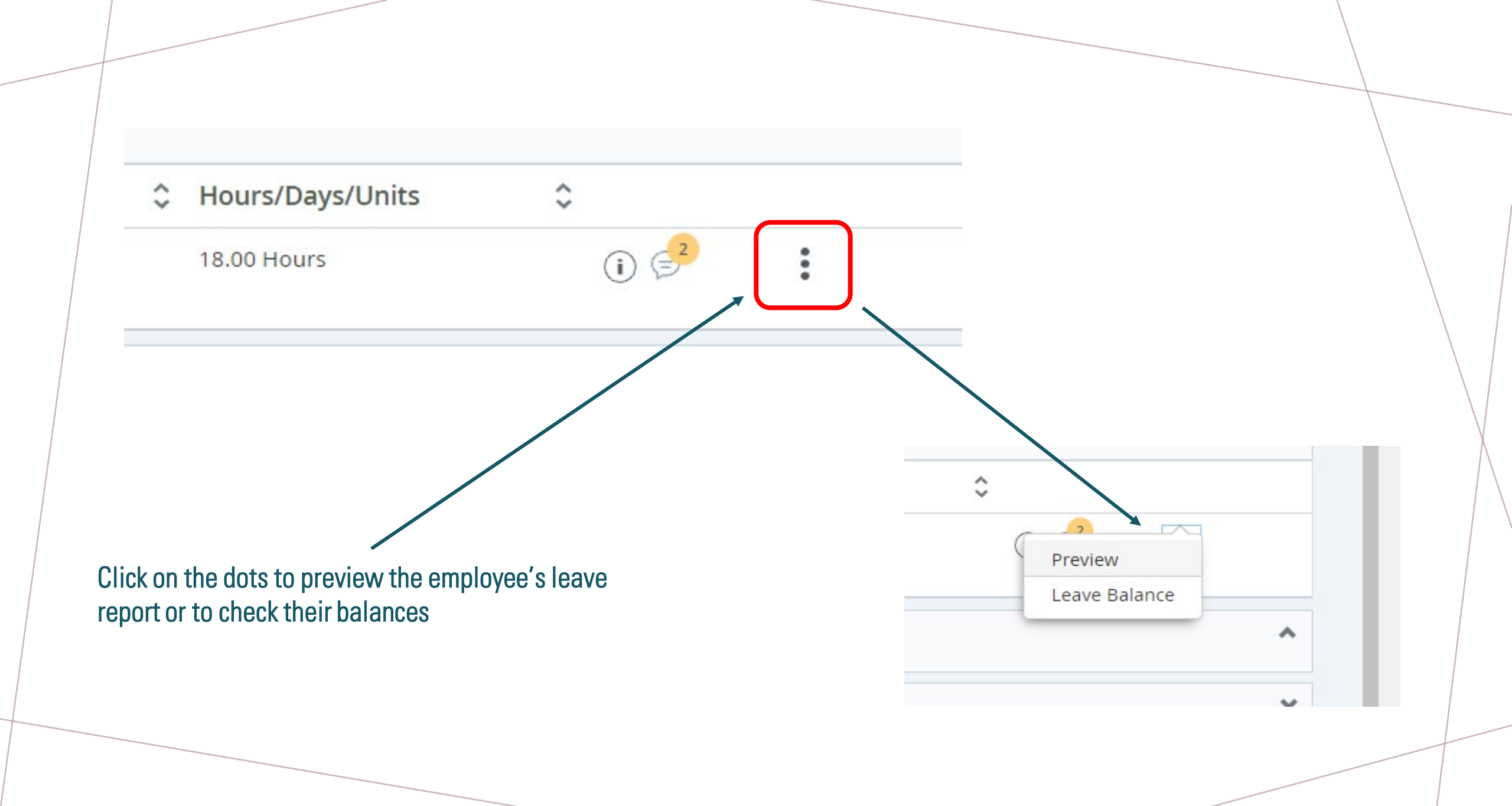

|                            | Preview                                                                                                    | >                                      | ×            |
|----------------------------|----------------------------------------------------------------------------------------------------|----------------------------------------|--------------|
|                            | G01013604 - Jackson, Rose S.<br>HR Specialist II-Confidential, DCF008-00, I<br>Pay Period: 09/01/2021 - 09/30/2021 18.0<br>Submitted On: 09/30/2021, 03:46 PM | D, 305000, Human Resources<br>00 Hours |              |
|                            | Earning Distribution                                                                                                    |                                        |              |
|                            | Earn Code                                                                                                    | Total                                  |              |
| 0<br>Pending -<br>the Queu | Vacation Hours Used                                                                                                    | 16.00                                  |              |
|                            | FT Classified Sick Leave Used                                                                                                    | 2.00                                   |              |
| D                          | Total Hours                                                                                                    | 18.00                                  | Hours/Days/U |
| 501013604                  | Total Units                                                                                                    | 0.00                                   | 18.00 Hours  |
|                            | Weekly Summary                                                                                                    |                                        |              |
|                            | Week                                                                                                    | Total Hours                            |              |
|                            | Delete                                                                                                    | Details                                |              |
|                            | Return for correction                                                                                                    | Approve                                |              |

### Click *Preview* to review the leave report entries before approving.

To review detailed entries, click Details.

#### Employee Leave Balance

#### G01013604 - Jackson, Rose S.

#### Sick

| Sick in hours     | 777.66 |
|-------------------|--------|
| Taken             | 22.00  |
| Earned            | 96.00  |
| Banked            | 0.00   |
| Beginning Balance | 703.66 |

#### **Compensatory Time**

| Beginning Balance          | 0.00  |
|----------------------------|-------|
| Banked                     | 0.00  |
| Earned                     | 21.76 |
| Taken                      | 21.76 |
| Compensatory Time in hours | 0.00  |

#### Jury Duty

| Beginning Balance | 0.00 |
|-------------------|------|
| Banked            | 0.00 |
| Francia           | 0.00 |

| 369.08 |
|--------|
|        |
| 0.00   |
| 186.92 |
| 198.50 |
| 357.50 |
|        |

# Beginning Balance0.00Banked0.00Earned8.00Taken0.00

Floating Holiday in hours

#### Bereavement

| Beginning Balance | 0.00 |
|-------------------|------|
| Banked            | 0.00 |
| Farrad            | 0.00 |

### Click *Leave Balances* to review the employee's balances before approving.

Х

^

n

8.00

|                            | Preview                                                                                                    |                                        | × |              |
|----------------------------|----------------------------------------------------------------------------------------------------|----------------------------------------|---|--------------|
|                            | G01013604 - Jackson, Rose S.<br>HR Specialist II-Confidential, DCF008-00, I<br>Pay Period: 09/01/2021 - 09/30/2021   18.0<br>Submitted On: 09/30/2021, 03:46 PM | D, 305000, Human Resources<br>00 Hours |   |              |
|                            | Earning Distribution                                                                                                    |                                        |   |              |
|                            | Earn Code                                                                                                    | Total                                  |   |              |
| 0<br>Pending -<br>the Queu | Vacation Hours Used                                                                                                    | 16.00                                  |   |              |
|                            | FT Classified Sick Leave Used                                                                                                    | 2.00                                   | _ |              |
| D                          | Total Hours                                                                                                    | 18.00                                  | ~ | Hours/Days/U |
| 501013604                  | Total Units                                                                                                    | 0.00                                   |   | 18.00 Hours  |
|                            | Weekly Summary                                                                                                    |                                        |   |              |
|                            | Week                                                                                                    | Total Hours                            | Ŧ |              |
|                            | Delete                                                                                                    | Details                                |   | /            |
|                            | Return for correction                                                                                                    | Approve                                |   |              |

Once you have verified the entries match the employee's absences, click Approve.

| Employee Dashboard • Time Entry Appro                               | ovals                                                                                                | Leave Report successfully approved. |
|---------------------------------------------------------------------|----------------------------------------------------------------------------------------------------|-------------------------------------|
| 0                                                                   | 0 0 0 0 0 0 0 0<br>Pending - In In Progress Returned Error Pending - Approved Completed<br>the Queue |                                     |
| Pending 0                                                           | Once you approve the leave report, you will receive a                                                | *                                   |
| Pending - In the Queue 0                                            | successful message in the top right corner and the                                                   | *                                   |
| In Progress 0                                                       | employee's leave report will move to the status of                                                   | *                                   |
| Returned 0                                                          |                                                                                                    | ×                                   |
| Error 0                                                             |                                                                                                    | *                                   |
| Pending - Approved 0                                                |                                                                                                    | *                                   |
| Approved 0                                                          |                                                                                                    | *                                   |
| Completed 1                                                         |                                                                                                    | ^                                   |
| Employee Name                                                       | ↓ ID                                                                                                 | Chours/Days/Units                   |
| <b>Jackson, Rose S.</b><br>HR Specialist II-Confidential, DCF008-00 | G01013604 D-305000, Human Resources                                                                  | 18.00 Hours                         |

# APPROVER PERSPECTIVE

# PROXIES

West Valley - Mission Community College District (# \* H I) Lonich, Mary J Employee Dashboard • Time Entry Approvals 🚊 Proxy Super User 📗 Reports Approvals - Leave Report Leave Report Approvals as except Not Started Leave Report All Departments 09/01/2021 - 09/30/2021 (2021 EM 9)  $\mathbf{v}$  $\mathbf{v}$ All St × Enter ID/Name  $\sim$ Lonich, Mary J. ¥ If you need to act as a proxy for another approver, click the *Proxy User* link in the top 🚊 Proxy Super User 📗 Reports right corner.

| Employee Dashboard  Proxy or Super User                                                                    |                                                                                                |
|----------------------------------------------------------------------------------------------------|------------------------------------------------------------------------------------------------|
| Proxy or Superuser                                                                                         |                                                                                                |
| Application Selection                                                                                      |                                                                                                |
| Time & Leave Approvals V                                                                                   | Select from the drop down the approver you will                                                |
| Act as a Superuser                                                                                         | be acting as a proxy for then click <i>Navigate to</i>                                         |
| <ul> <li>Act as Time Entry Approvals Superuser</li> <li>Act as Leave Report Approvals Superuser</li> </ul> | Time & Leave Approvals application.                                                            |
| Act as a Proxy for                                                                                         |                                                                                                |
| Self -Lonich, Mary J., Human Resources                                                                     |                                                                                                |
| Existing Proxies                                                                                           |                                                                                                |
| Add a new proxy                                                                                            | Delete proxies<br>Select single/multiple names and click on Delete Proxies to remove from list |
| Employee Name - [Home Organization]                                                                        |                                                                                                |
| Le Guen-Schmidt, Daniel M., Human Resources                                                                |                                                                                                |
|                                                                                                    | Navigate to Time & Leave Approvals application                                                 |
|                                                                                                    |                                                                                                |

| Existing Proxies                     |                  |                  |                                                                                                    |                |
|--------------------------------------|------------------|------------------|----------------------------------------------------------------------------------------------------|----------------|
| Add a new proxy                      |                  |                  | Select single/multiple names and click                                                                                | Delete proxies |
| Employee Name - [Home Organization]  |                  |                  |                                                                                                    |                |
| Le Guen-Schmidt, Daniel M., Human Re | sources          |                  |                                                                                                    |                |
|                                      | Existing Proxies |                  | You can also setup a proxy from here. Click <i>Add a new proxy.</i><br>You will see a field appear to select a proxy. |                |
|                                      |                  | Existing Proxies | Select Employee to add as Proxy                                                                                       |                |

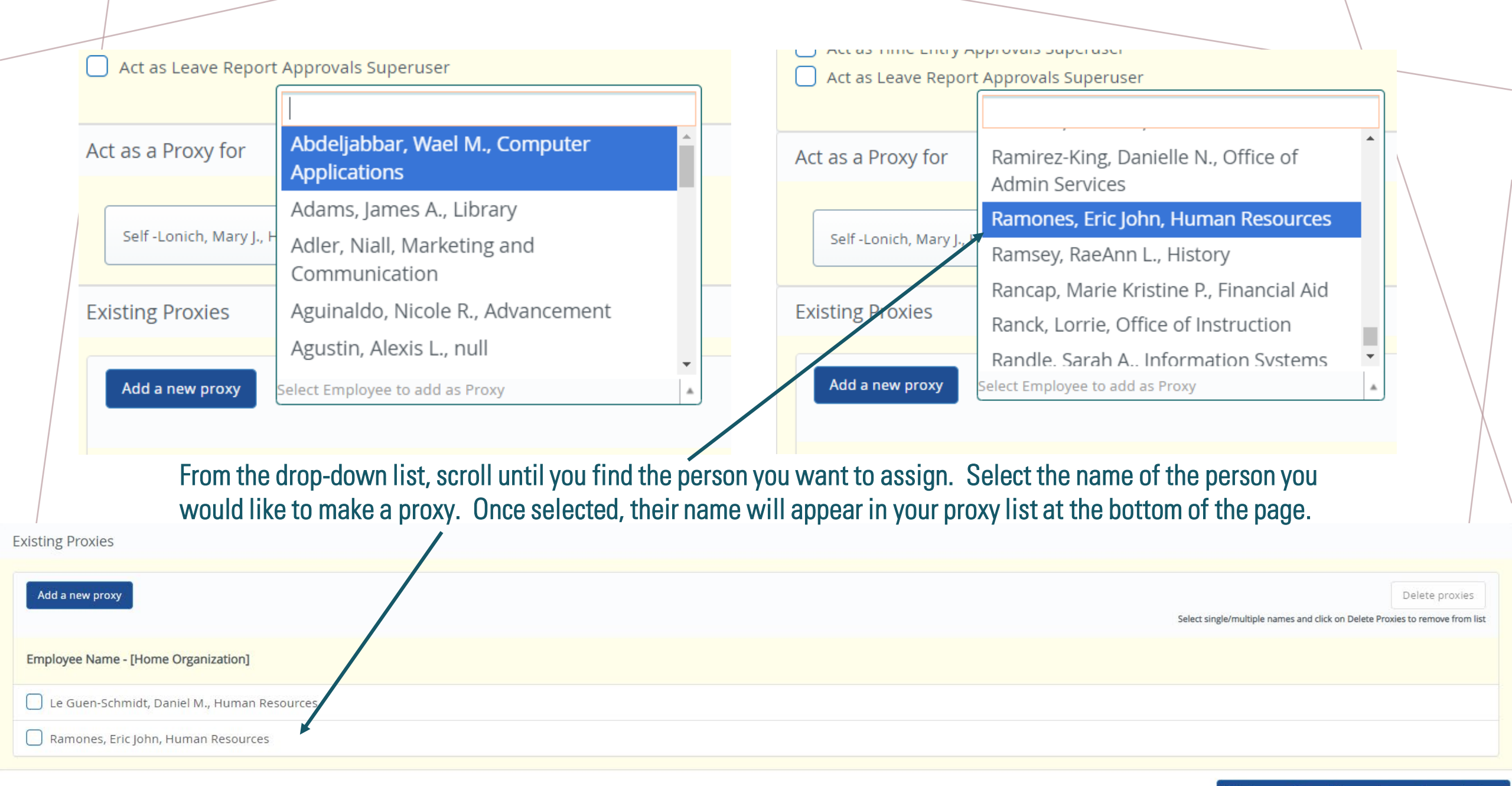

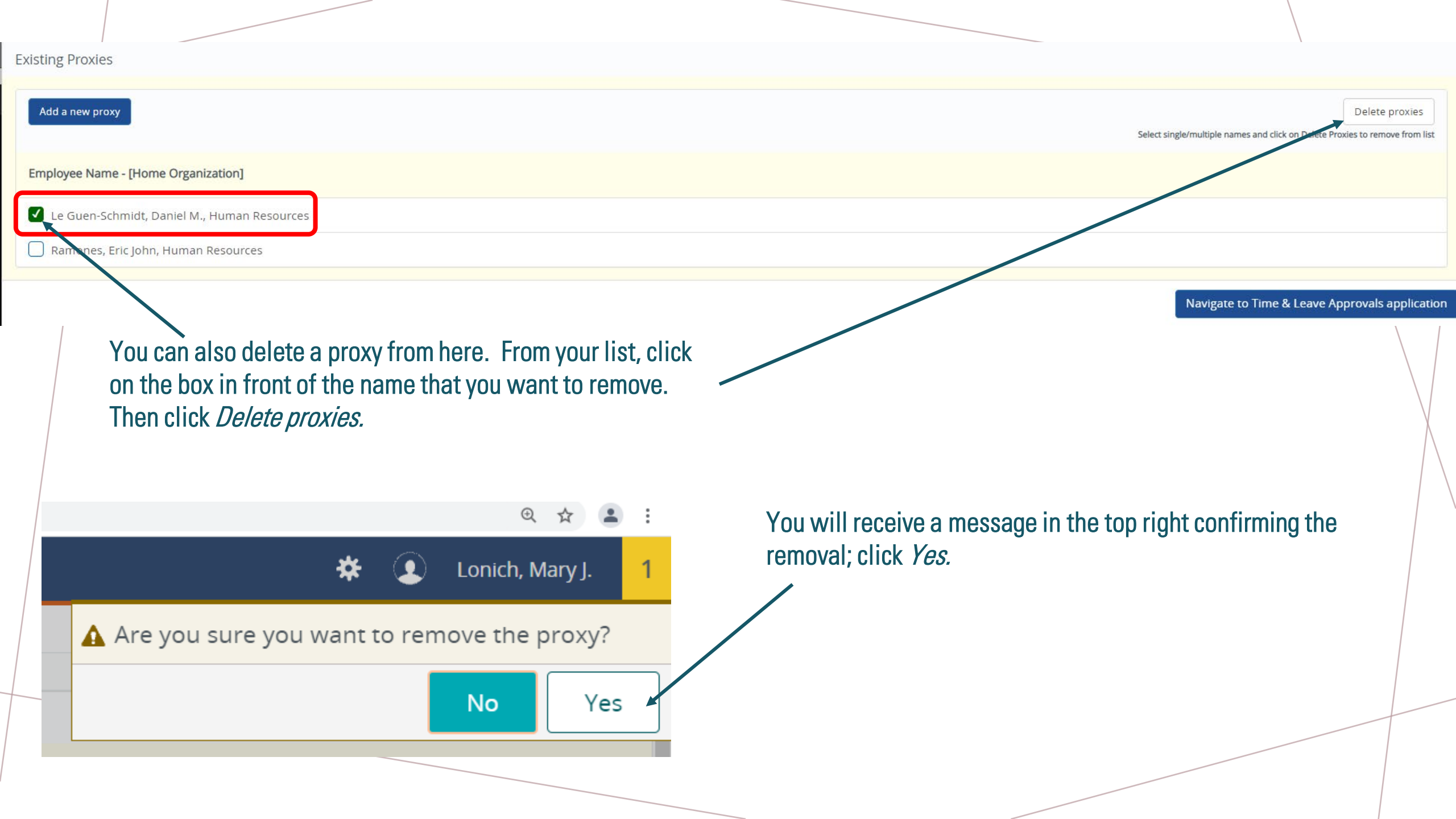

| -    |    |         |    | -    |        |     |    |  |
|------|----|---------|----|------|--------|-----|----|--|
| - 1/ | 10 | · T I I | no | 1.11 | $\sim$ | 1/1 | OC |  |
| - X  |    | 4.11    | 12 | P 1  | 1      | XI  | -  |  |
|      |    |         | 0  |      | ~      |     | 00 |  |
|      |    |         | _  |      |        |     |    |  |

| Add a new proxy                                                                                                    | Delete proxies                                                            |
|----------------------------------------------------------------------------------------------------|---------------------------------------------------------------------------|
| Employee Name - [Home Organization]                                                                                                    | Select single multiple names and tick on pelete Provies to remove normist |
| Ramones, Eric John, Human Resources                                                                                                    |                                                                           |
| You will notice that the proxy has been remove from<br>your list and you will also receive a successful removal<br>message in the top right corner. |                                                                           |
|                                                                                                    | Q 🛧 😩 :                                                                   |
|                                                                                                    | 🌣 💽 Lonich, Mary J. 🕺                                                     |
| Remove                                                                                                    | ed Successfully                                                           |
|                                                                                                    |                                                                           |

# WHO TO CONTACT?

Rose Jackson Human Resources Specialist II

E: <u>rose.jackson@wvm.edu</u> P: 408.741.2161

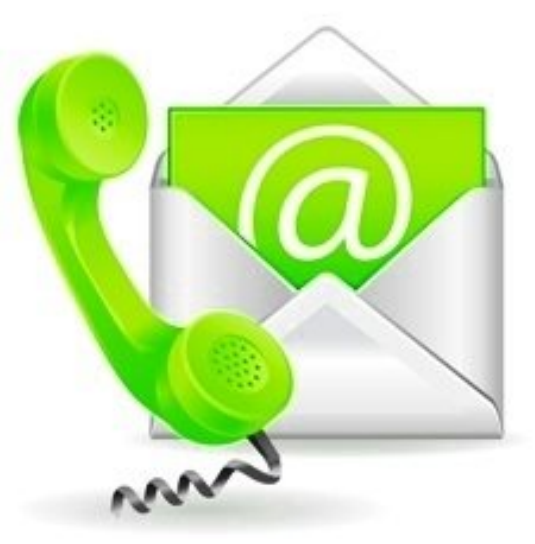

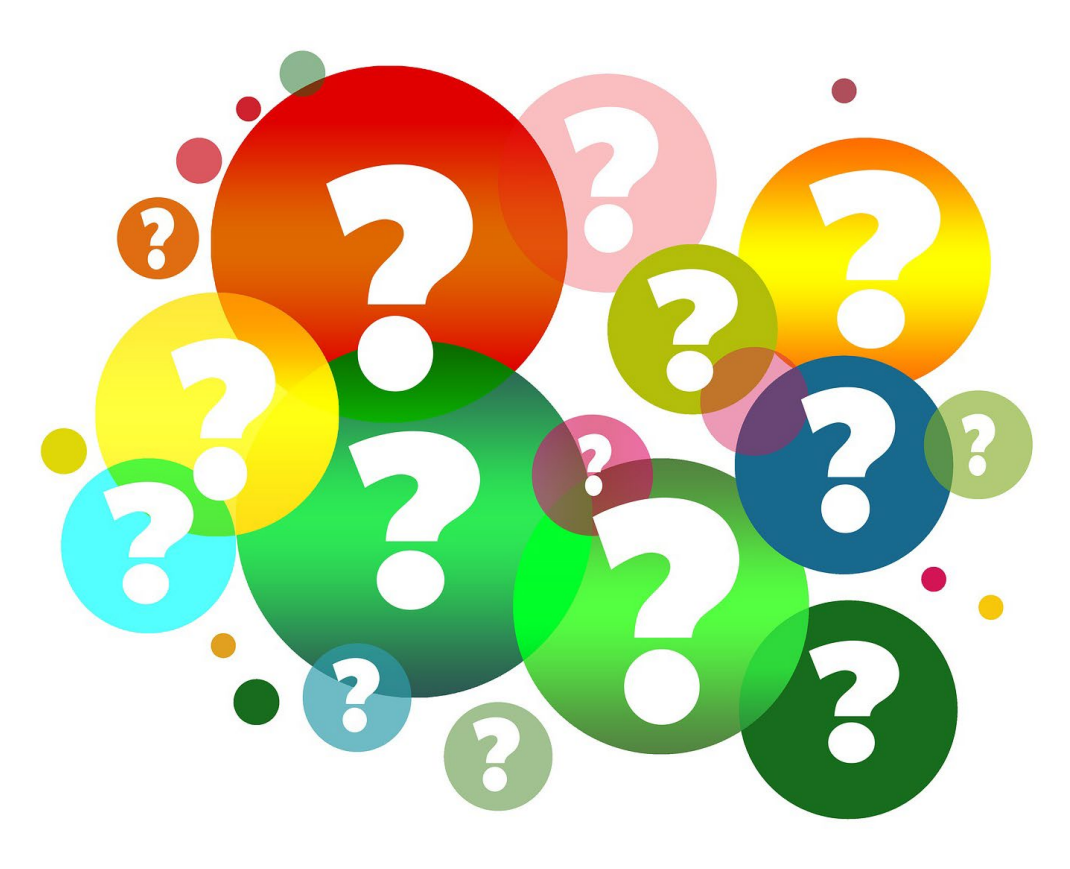

# CREATED BY ROSE JACKSON

WVMCCD HUMAN RESOURCES – OCTOBER 14 & OCTOBER 15, 2021